# 802.11b/g/n Wireless Broadband Router

# **User's Manual**

# Table of Contents

| CHAPTER 1: INTRODUCTION               |    |
|---------------------------------------|----|
| FEATURES                              | 3  |
| PACKAGE CONTENTS                      |    |
| Physical Details                      |    |
| ABOUT THE OPERATION MODES             | 6  |
| CHAPTER 2: INSTALLATION               | 8  |
| REQUIREMENTS                          |    |
| PROCEDURE                             |    |
| CHAPTER 3: CONFIGURATION VIA WEB      |    |
| Overview                              |    |
| CONFIGURATION PROGRAM                 |    |
| SETUP WIZARD                          |    |
| OPERATION MODE                        |    |
| WIRELESS                              |    |
| TCP/IP SETTINGS                       |    |
| FIREWALL                              |    |
| QoS                                   |    |
| MANAGEMENT                            |    |
| LOGOUT                                |    |
| CHAPTER 4: PC CONFIGURATION           |    |
| OVERVIEW                              |    |
| WINDOWS CLIENTS                       |    |
| MACINTOSH CLIENTS                     |    |
| LINUX CLIENTS                         |    |
| OTHER UNIX SYSTEMS                    |    |
| WIRELESS STATION CONFIGURATION        |    |
| APPENDIX A: TROUBLESHOOTING           |    |
| Overview                              |    |
| GENERAL PROBLEMS                      |    |
| INTERNET ACCESS                       |    |
| WIRELESS ACCESS                       |    |
| APPENDIX B: ABOUT WIRELESS LANS       |    |
| Modes                                 |    |
| BSS                                   |    |
| CHANNELS                              |    |
| SECURITY                              |    |
| WIRELESS LAN CONFIGURATION            |    |
| APPENDIX C: SPECIFICATIONS            | 60 |
| 802.11n/b/g Wireless Broadband Router |    |

# **Federal Communication Commission**

# **Interference Statement**

This equipment has been tested and found to comply with the limits for a Class B digital device, pursuant to Part 15 of the FCC Rules. These limits are designed to provide reasonable protection against harmful interference in a residential installation. This equipment generates uses and can radiate radio frequency energy and, if not installed and used in accordance with the instructions, may cause harmful interference to radio communications. However, there is no guarantee that interference will not occur in a particular installation. If this equipment does cause harmful interference to radio or television reception, which can be determined by turning the equipment off and on, the user is encouraged to try to correct the interference by one of the following measures:

- Reorient or relocate the receiving antenna.
- Increase the separation between the equipment and receiver.
- Connect the equipment into an outlet on a circuit different from that to which the receiver is connected.
- Consult the dealer or an experienced radio/TV technician for help.

This device complies with Part 15 of the FCC Rules. Operation is subject to the following two conditions: (1) This device may not cause harmful interference, and (2) this device must accept any interference received, including interference that may cause undesired operation.

FCC Caution: Any changes or modifications not expressly approved by the party responsible for compliance could void the user's authority to operate this equipment.

IEEE 802.11b or 802.11g operation of this product in the U.S.A. is firmware-limited to channels 1 through 11.

#### **IMPORTANT NOTE:**

#### FCC Radiation Exposure Statement:

This equipment complies with FCC radiation exposure limits set forth for an uncontrolled environment. This equipment should be installed and operated with minimum distance 20cm between the radiator & your body.

This transmitter must not be co-located or operating in conjunction with any other antenna or transmitter.

The availability of some specific channels and/or operational frequency bands are country dependent and are firmware programmed at the factory to match the intended destination. The firmware setting is not accessible by the end user.

# Chapter 1: Introduction

The **802.11b/g/n Wireless Broadband Router** is a draft 802.11n/b/g compliant Wireless Broadband Router with 4-port Fast Ethernet Switch. With the advanced MIMO technology, it can support the data transmission rate 6 times more (up to 300Mbps) and the coverage 3 times more than IEEE 802.11b/g devices. **802.11b/g/n Wireless Broadband Router** enables your whole network sharing a high-speed cable or DSL Internet connection. The incredible speed of **802.11b/g/n Wireless Broadband Router** makes it ideal for media-centric applications like streaming video, gaming, and Voice over IP technology, ensure optimum performance and maximum coverage with two external antennas.

With **802.11b/g/n Wireless Broadband Router**, you can share a high-speed Internet connection, files, printers, and multi-player games at incredible speeds, without the hassle of stringing wires. **802.11b/g/n Wireless Broadband Router** offers easy configuration for your wireless network in the home and presents wireless network to you home of high functionality, security, and flexibility.

### Features

- Support the IEEE 802.11b/g/n standard, high speed date rate up to 300Mbps.
- Support WPS (Wi-Fi Protected Setup) with physical reset button.
- High security with built-in Security: WEP 64/128 bits, WPA, WPA2, 802.1x and 802.11i.
- Support Router, AP, WDS (Bridge + Repeater) and Client.
- Advanced Quality of Service (QoS) 802.11e, WMM.
- Easy configuration for home user setup.

## Package Contents

The following items should be included:

- The Wireless Router Unit
- Power Adapter
- Quick Installation Guide
- CD-ROM containing the on-line manual

If any of the above items are damaged or missing, please contact your dealer immediately.

# **Physical Details**

### **Front-mounted LEDs**

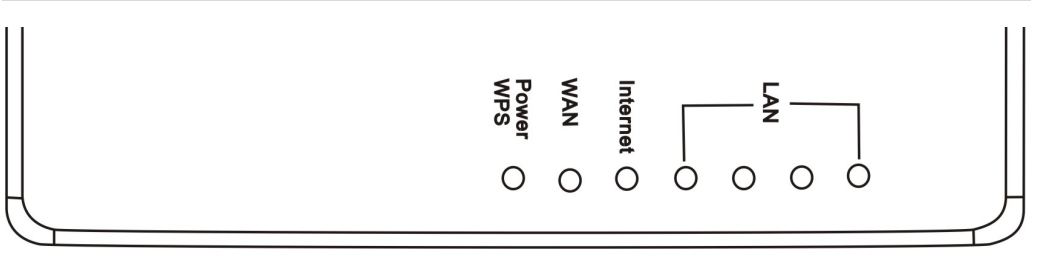

Figure 1: Front Panel

| LED            | Printed                   | Color  | Behavior | Indication                 |
|----------------|---------------------------|--------|----------|----------------------------|
|                |                           | N/A    | Off      | No power                   |
|                | Power                     | Green  | On       | System powered on          |
| rowel/ wrs     |                           | Orange | Blinking | Booting                    |
|                | WPS                       | Green  | Blinking | WPS link (Duration 2 min)  |
| Winalaga I A N | WLAN                      | N/A    | Off      | WLAN Disabled              |
| wireless LAN   |                           | Green  | Blinking | WLAN Enabled               |
|                | Internet                  | N/A    | Off      | Link failed, or not linked |
| 10/100 WAN     |                           | Green  | On       | Link active                |
|                |                           | Green  | Blinking | Traffic transmitting       |
|                | n (n=1~4)<br>LAN/Activity | N/A    | Off      | Link failed, or not linked |
| 10/100M Switch |                           | Green  | On       | Link active                |
|                |                           | Green  | Blinking | Traffic transmitting       |

# **Rear Panel**

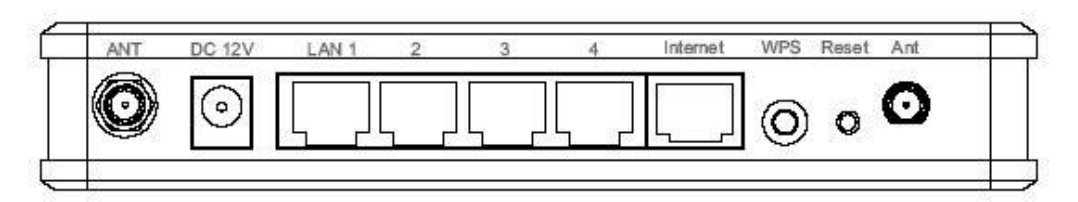

### Figure 2: Rear Panel

| Power port          | Connect the supplied power adapter here.                                                                                                    |
|---------------------|----------------------------------------------------------------------------------------------------|
| LAN 1~4 ports       | Use standard LAN cables (RJ45 connectors) to connect your PCs to these ports.                                                                                |
|                     | If required, any port can be connected to another hub. Any LAN port will automatically function as an "Uplink" port when necessary.                          |
| Internet port       | Connect the DSL or Cable Modem here. If your modem came with a cable, use the supplied cable. Otherwise, use a standard LAN cable.                           |
| WPS Button          | To enable the WPS function, keep pressing the Reset Button more than 2 seconds, until the GREEN LED has flashed.                                             |
| <b>Reset Button</b> | This button has two (2) functions:                                                                                                    |
|                     | • <b>Reboot</b><br>When holding the button for 2 seconds, the power LED blinks<br>in ORANGE, the Wireless Router will reboot (restart) auto-<br>matically.   |
|                     | • <b>Restore Factory Default Setting</b><br>This button can also be used to clear all data and restore all set-<br>tings back to the factory default values. |
|                     | To Clear All Data and restore the factory default values:                                                                                                    |
|                     | 1. After Power On.                                                                                                    |
|                     | 2. Press the Reset Button.                                                                                                    |
|                     | <ol> <li>Keep pressing the Reset Button more than 5 seconds, until the<br/>GREEN LED has flashed.</li> </ol>                                                 |
|                     | 4. Release the Reset Button. The Wireless Router is now using the factory default values.                                                                    |

# About the Operation Modes

### **Gateway Mode**

In this mode, the device is supposed to connect to internet via ADSL/Cable Modem. The NAT is enabled and PCs in LAN ports share the same IP to ISP through WAN port. The connection type can be setup in WAN page by using PPPOE, DHCP client, PPTP client or static IP.

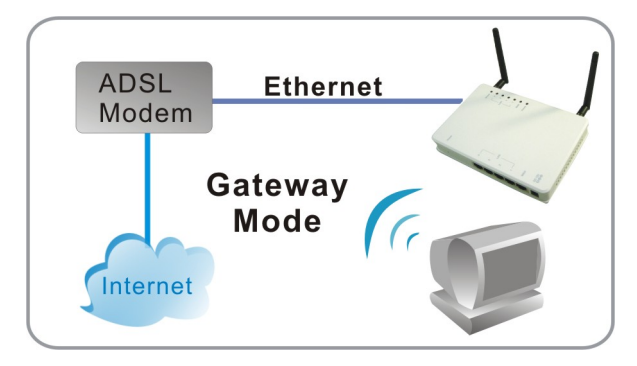

### **Bridge Mode**

The WDS (Wireless Distributed System) function lets this access point act as a wireless LAN access point and repeater at the same time. Users can use this feature to build up a large wireless network in a large space like airports, hotels and schools and so on. This feature is also useful when users want to bridge networks between buildings where it is impossible to deploy network cable connections between these buildings.

In this mode, all Ethernet ports and wireless interface are bridge together and NAT function is disabled. All the WAN related function and firewall are not supported.

Wireless Distribution System uses wireless media to communicate with other APs, like the Ethernet does. To do this, you must set these APs in the same channel and set MAC address of other APs which you want to communicate with in the table and then enable the WDS.

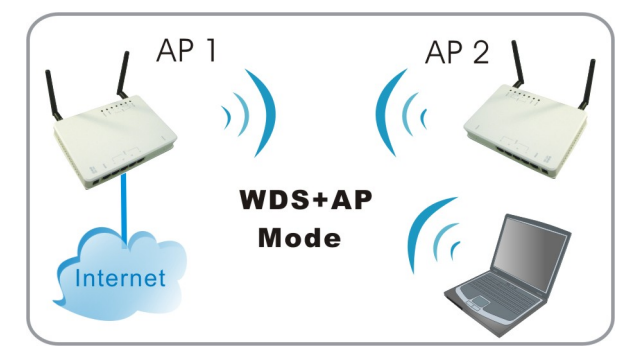

### Wireless ISP Mode

In this mode, all Ethernet ports are bridged together and the wireless client will connect to ISP access point. The NAT is enabled and PCs in Ethernet ports share the same IP to ISP through wireless LAN. You must set the wireless to client mode first and connect to the ISP AP in Site-Survey page. The connection type can be setup in WAN page by using PPPOE, DHCP client, PPTP client or static IP.

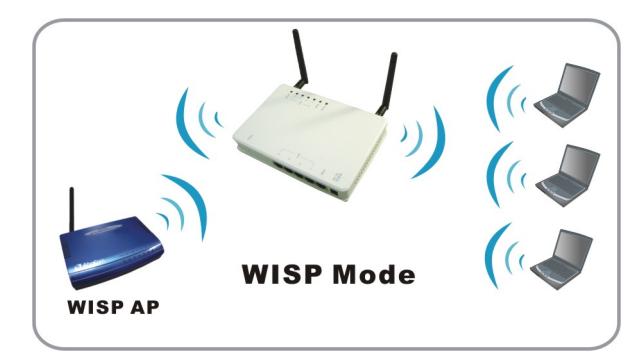

# **Chapter 2: Installation**

# Requirements

- Network cables. Use standard 10/100BaseT network (UTP) cables with RJ45 connectors.
- TCP/IP protocol must be installed on all PCs.
- For Internet Access, an Internet Access account with an ISP, and either of a DSL or Cable modem (for WAN port usage.)
- To use the Wireless Access Point, all wireless devices must be compliant with the IEEE802.11b or IEEE802.11g specifications.

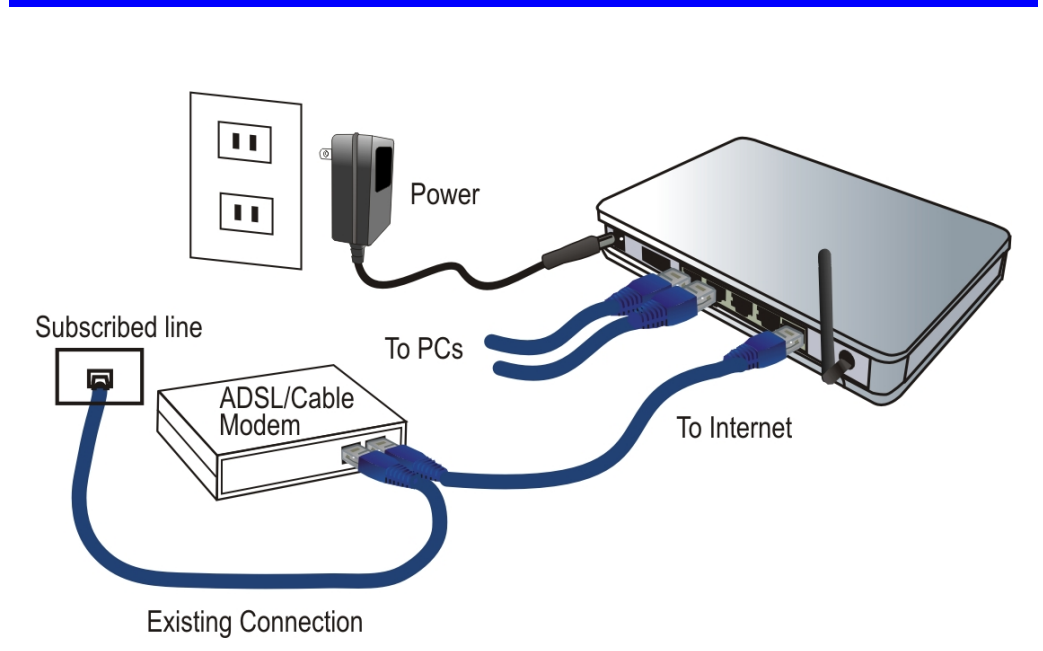

#### 1. Choose an Installation Site

Select a suitable place on the network to install the Wireless Router. Ensure the Wireless Router and the DSL/Cable modem are powered OFF.

### 2. Connect LAN Cables

Use standard LAN cables to connect PCs to the switching hub ports on the Wireless Router. Both 10BaseT and 100BaseT connections can be used simultaneously.

If required, connect any port to a normal port on another hub, using a standard LAN cable. Any LAN port on the Wireless Router will automatically function as an "Uplink" port when required.

### Procedure

### 3. Connect WAN Cable

Connect the DSL or Cable modem to the WAN port on the Wireless Router. Use the cable supplied with your DSL/Cable modem. If no cable was supplied, use a standard cable.

#### 4. Power Up

- Power on the Cable or DSL modem.
- Connect the supplied power adapter to the Wireless Router and power up. Use only the power adapter provided. Using a different one may cause hardware damaged.

### 5. Check the LEDs

- The *Power* LED should be ON.
- For each LAN (PC) connection, the LAN *Link/Act* LED should be ON (provided the PC is also ON.)
- The *WAN* LED should be ON.
- The *WLAN* LED should be ON.

For more information, refer to Front-mounted LEDs in Chapter 1.

# Chapter 3: Configuration via Web

## **Overview**

This chapter describes the setup procedure for:

- Internet Access
- LAN configuration
- Wireless setup
- Assigning a password to protect the configuration data

PCs on your local LAN may also require configuration. For details, see <u>Chapter 4 - PC Con-</u> figuration.

Other configuration may also be required, depending on which features and functions of the Wireless Router you wish to use. Use the table below to locate detailed instructions for the required functions.

# **Configuration Program**

The Wireless Router contains a HTTP server. This enables you to connect to it, and configure it, using your Web Browser. **Your Browser must support JavaScript**.

The configuration program has been tested on the following browsers:

- Netscape V4.08 or later
- Internet Explorer V4 or later

### **Preparations**

Before attempting to configure the Wireless Router, please ensure that:

- Your PC can establish a physical connection to the Wireless Router. The PC and the Wireless Router must be directly connected (using the Hub ports on the Wireless Router) or on the same LAN segment.
- The Wireless Router must be installed and powered ON.
- If the Wireless Router's default IP Address (192.168.1.254) is already used by another device, the other device must be turned OFF until the Wireless Router is allocated a new IP Address during configuration.

### <u>Using UPnP</u>

If your Windows system supports UPnP, an icon for the Wireless Router will appear in the system tray, notifying you that a new network device has been found, and offering to create a new desktop shortcut to the newly-discovered device.

- Unless you intend to change the IP Address of the Wireless Router, you can accept the desktop shortcut.
- Whether you accept the desktop shortcut or not, you can always find UPnP devices in *My Network Places* (previously called *Network Neighborhood*).
- Double click the icon for the Wireless Router (either on the Desktop, or in *My Network Places*) to start the configuration. Refer to the following section *Setup Wizard* for details of the initial configuration process.

#### Using your Web Browser

To establish a connection from your PC to the Wireless Router:

- 1. After installing the Wireless Router in your LAN, start your PC. If your PC is already running, please restart it.
- 2. Start your Web Browser.
- In the Address box, enter "HTTP://" and the IP Address of the Wireless Router, as in this example, which uses the Wireless Router's default IP Address: HTTP://192.168.1.254

Simply enter the username "**admin**" and password "**admin**". However, you can assign and changed username and set the password for future security in the Password Setup section. See the <u>Password Setup</u> section later in this chapter for details.

### If you can't connect...

If the Wireless Router does not respond, check the following:

- The Wireless Router is properly installed, LAN connection is OK, and it is powered ON. You can test the connection by using the "Ping" command:
  - Open the MS-DOS window or command prompt window.
  - Enter the command: ping 192.168.1.254

If no response is received, either the connection is not working, or your PC's IP address is not compatible with the Wireless Router's IP Address. (See next item.)

- If your PC is using a fixed IP Address, its IP Address must be within the range 192.168.1.1 to 192.168.1.253 to be compatible with the Wireless Router's default IP Address of 192.168.1.254. Also, the *Network Mask* must be set to 255.255.255.0. See <u>Chapter 4 PC Configuration</u> for details on checking your PC's TCP/IP settings.
- Ensure that your PC and the Wireless Router are on the same network segment. (If you don't have a router, this must be the case.)
- Ensure you are using the wired LAN interface. The Wireless interface can only be used if its configuration matches your PC's wireless settings.

# Setup Wizard

The Setup Wizard provides brief and basic configuration of this device, you may enter each screen to change the default settings. For more detailed settings, you may refer to the "Configuration via Web" section.

1. View the listed configuration items and click Next to continue.

### Setup Wizard

The setup wizard will guide you to configure access point for first time. Please follow the setup wizard step by step.

Welcome to Setup Wizard.

The Wizard will guide you the through following steps. Begin by clicking on Next.

- 1. Setup Operation Mode
- Setup Operation Invest
   Choose your Time Zone
   Setup LAN Interface
   Setup WAN Interface
   Wireless LAN Setting
   Wireless LAN Setting

- 6. Wireless Security Setting

| Next>> |
|--------|
|--------|

2. You can setup different modes to LAN and WLAN interface for NAT and bridging function. Then click Next to continue.

### 1. Operation Mode

You can setup different modes to LAN and WLAN interface for NAT and bridging function.

|                 | In this mode, the device is supposed to connect to internet via ADSL/Cable<br>Modern. The NAT is enabled and PCs in four LAN ports share the same IP to<br>ISP through WAN port. The connection type can be setup in WAN page by<br>using PPPOE, DHCP client, PPTP client or static IP.                                                                                                    |  |
|-----------------|----------------------------------------------------------------------------------------------------|--|
| O Bridge:       | In this mode, all ethernet ports and wireless interface are bridged together and NAT function is disabled. All the WAN related function and firewall are not supported.                                                                                                    |  |
| O Wireless ISP: | In this mode, all ethemet ports are bridged together and the wireless client will<br>connect to ISP access point. The NAT is enabled and PCs in ethemet ports<br>share the same IP to ISP through wireless LAN. You must set the wireless to<br>client mode first and connect to the ISP AP in Site-Survey page. The<br>connection type can be setup in WAN page by using PPPOE, DHCP client,<br>PPTP client or static IP. |  |
|                 | Cancel < <back next="">&gt;</back>                                                                                                    |  |

3. You can maintain the system time by synchronizing with a public time server over the Internet. Then click **Next** to continue.

| 2. Time Zone Setting                                                                           |                               |        |  |
|------------------------------------------------------------------------------------------------|-------------------------------|--------|--|
| You can maintain the system time by synchronizing with a public time server over the Internet. |                               |        |  |
| Automatically Ad                                                                               | ljust Daylight Saving         |        |  |
| Time Zone Select :                                                                             | (GMT+08:00)Taipei             | *      |  |
| NTP server :                                                                                   | 192.5.41.41 - North America 👻 |        |  |
|                                                                                                |                               |        |  |
|                                                                                                |                               |        |  |
|                                                                                                | Cancel                        | Next>> |  |

4. Configure the parameters for local area network (If you want to change the default parameters) by entering New IP Address and Subnet Mask. Then click **Next** to continue.

| 3. LAN Interface Setup                               |                                                                                                    |  |
|------------------------------------------------------|----------------------------------------------------------------------------------------------------|--|
| This page is used to coni<br>your Access Point, Here | igure the parameters for local area network which connects to the LAN port of<br>you may change the setting for IP addresss, subnet mask, DHCP, etc |  |
| IP Address:                                          | 192.168.1.199                                                                                                    |  |
| Subnet Mask:                                         | 255.255.255.0                                                                                                    |  |
|                                                      |                                                                                                    |  |
|                                                      |                                                                                                    |  |
|                                                      |                                                                                                    |  |

5. Change the access method (Static IP, DHCP Client, PPPoE or PPTP) by selecting for the pull-down menu. Then click **Next** to continue.

Cancel

<<Back

Next>>

| your Access Point, Here yo<br>click the item value of WAI | u may change the access met<br>N Access type. | hod to static IP, DHCP, PPPoE or PPTP by |
|-----------------------------------------------------------|-----------------------------------------------|------------------------------------------|
| WAN Access Type:                                          | DHCP Client 🗸                                 |                                          |
|                                                           |                                               |                                          |
|                                                           |                                               | Cancel < <back next<="" td=""></back>    |

6. This page is used to configure the parameters for wireless LAN clients which may connect to your Access Point.

5. Wireless Basic Settings

| This page is used to configu<br>Access Point. | ue the parameters for wheless LAN clients which may connect to your |  |
|-----------------------------------------------|---------------------------------------------------------------------|--|
| Band:                                         | 2.4 GHz (B+G+N) 🗸                                                   |  |
| Mode:                                         | AP 💌                                                                |  |
| Network Type:                                 | Infrastructure 🗸                                                    |  |
| SSID:                                         | Chenry_test_11n_Router                                              |  |
| Channel Width:                                | 40MHz 🗸                                                             |  |
| ControlSideband:                              | Lower 🗸                                                             |  |
| Channel Number:                               | 7 V Cancel Calck Next>>                                             |  |
| Enable Mac Clone (Single Ethernet Client)     |                                                                     |  |

7. To manage your wireless network security by selecting the encryption type (None, WEP, WPA, WPA2 (AES) and WPA2 Mixed) from the pull-down menu. Click **Finished** to exit **Setup Wizard** screen.

| ould prevent a | vs you setup u<br>iny unauthorizi | ie wireless securit<br>ed access to your ' | y, 1um on wille<br>wireless network | or w PA by us | ing Encryption | Keys |
|----------------|-----------------------------------|--------------------------------------------|-------------------------------------|---------------|----------------|------|
| Encryption:    | None                              | <b>v</b>                                   |                                     |               |                |      |
|                |                                   |                                            |                                     |               |                |      |

# **Common Connection Types**

### Cable Modems

| Туре                         | Details                                                                          | ISP Data required                                                                                                    |
|------------------------------|----------------------------------------------------------------------------------|----------------------------------------------------------------------------------------------------|
| Dynamic<br>IP Address        | Your IP Address is allocated<br>automatically, when you con-<br>nect to you ISP. | Usually, none.<br>However, some ISP's may require you<br>to use a particular Hostname, Domain<br>name, or MAC (physical) address.           |
| Static (Fixed)<br>IP Address | Your ISP allocates a permanent<br>IP Address to you.                             | IP Address allocated to you.<br>Some ISP's may also require you to<br>use a particular Hostname, Domain<br>name, or MAC (physical) address. |

### **DSL Modems**

| Туре                         | Details                                                                                                    | ISP Data required                                                                                                    |
|------------------------------|----------------------------------------------------------------------------------------------------|----------------------------------------------------------------------------------------------------|
| Dynamic<br>IP Address        | Your IP Address is allocated<br>automatically, when you con-<br>nect to you ISP.                                                                              | None.                                                                                                    |
| Static (Fixed)<br>IP Address | Your ISP allocates a permanent<br>IP Address to you.                                                                                                    | IP Address allocated to you.                                                                                                    |
| PPPoE                        | You connect to the ISP only<br>when required. The IP address<br>is usually allocated automati-<br>cally.                                                      | User name and password.                                                                                                    |
| РРТР                         | Mainly used in Europe.<br>You connect to the ISP only<br>when required. The IP address<br>is usually allocated automati-<br>cally, but may be Static (Fixed). | <ul> <li>PPTP Server IP Address.</li> <li>User name and password.</li> <li>IP Address allocated to you, if Static (Fixed).</li> </ul> |

### Other Modems (e.g. Broadband Wireless)

| Туре                         | Details                                                                          | ISP Data required            |
|------------------------------|----------------------------------------------------------------------------------|------------------------------|
| Dynamic<br>IP Address        | Your IP Address is allocated<br>automatically, when you con-<br>nect to you ISP. | None.                        |
| Static (Fixed)<br>IP Address | Your ISP allocates a permanent<br>IP Address to you.                             | IP Address allocated to you. |

# **Operation Mode**

You can setup different modes to LAN and WLAN interface for NAT and bridging function.

### Operation Mode

You can setup different modes to LAN and WLAN interface for NAT and bridging function.

| ⊙ Gateway:      | In this mode, the device is supposed to connect to internet via ADSL/Cable<br>Modern. The NAT is enabled and PCs in LAN ports share the same IP to ISP<br>through WAN port. The connection type can be setup in WAN page by using<br>PPPOE, DHCP client, PPTP client or static IP.                                                                                                    |
|-----------------|----------------------------------------------------------------------------------------------------|
| O Bridge:       | In this mode, all ethemet ports and wireless interface are bridged together and NAT function is disabled. All the WAN related function and firewall are not supported.                                                                                                    |
| O Wireless LSP: | In this mode, all ethemet ports are bridged together and the wireless client will<br>connect to ISP access point. The NAT is enabled and PCs in ethemet ports<br>share the same IP to ISP through wireless LAN. You must set the wireless to<br>client mode first and connect to the ISP AP in Site-Survey page. The<br>connection type can be setup in WAN page by using PPPOE, DHCP client,<br>PPTP client or static IP. |
| Apply Change    | Reset                                                                                                    |

# Wireless

## **Basic Settings**

This page is used to configure the parameters for wireless LAN clients which may connect to your Access Point. Here you may change wireless encryption settings as well as wireless network parameters.

### Wireless Basic Settings

This page is used to configure the parameters for wireless LAN clients which may connect to your Access Point. Here you may change wireless encryption settings as well as wireless network parameters.

| Disable Wireless LAN Interface                                         |                       |  |  |
|------------------------------------------------------------------------|-----------------------|--|--|
| Band:                                                                  | 2.4 GHz (B+G+N) 🗸     |  |  |
| Mode:                                                                  | AP  Multiple AP       |  |  |
| Network Type:                                                          | Infrastructure 🗸      |  |  |
| SSID:                                                                  | Cheny_test_11n_Router |  |  |
| Channel Width:                                                         | 40MHz 🗸               |  |  |
| Control Sideband:                                                      | Lower 🗸               |  |  |
| Channel Number:                                                        | 7 💌                   |  |  |
| Broadcast SSID:                                                        | Enabled 🐱             |  |  |
| WMM:                                                                   | Enabled 🗸             |  |  |
| Data Rate:                                                             | Auto 🗸                |  |  |
| Associated Clients:                                                    | Show Active Clients   |  |  |
| Enable Mac Clone (Single Ethernet Client)                              |                       |  |  |
| Enable Universal Repeater Mode (Acting as AP and client simultaneouly) |                       |  |  |
| SSID of Extended Interface:                                            |                       |  |  |
| Apply Changes R                                                        | eset                  |  |  |

| Disable Wireless<br>LAN Interface | Check to disable the Access Point function.<br>The wireless (WLAN) LED on front panel will remain OFF if the<br>Wireless interface is disabled.                                                                                                    |  |  |
|-----------------------------------|----------------------------------------------------------------------------------------------------|--|--|
| Band                              | <ul> <li>You can choose one mode of the following you need.</li> <li>2.4GHz (B): 802.11b supported rate only.</li> <li>2.4GHz (G): 802.11g supported rate only.</li> <li>2.4GHz (N): 802.11n supported rate only.</li> <li>2.4GHz (B+G): 802.11b supported rate and 802.11g supported rate.</li> <li>2.4GHz (G+N): 802.11g supported rate and 802.11n supported rate.</li> <li>2.4GHz (B+G+N): 802.11b, 802.11g and 802.11n supported rate.</li> <li>The default is 2.4GHz (B+G+N) mode.</li> </ul> |  |  |

| Mode                                            | You can select <b>AP</b> , <b>Client</b> , <b>WDS</b> or <b>AP+WDS</b> mode as you need.                                                                                                    |  |  |
|-------------------------------------------------|----------------------------------------------------------------------------------------------------|--|--|
|                                                 | Under the AP mode, you can click the <b>Multiple AP button</b> to display the Multiple APs list. Default Multiple AP settings are enabled.                                                                                                    |  |  |
|                                                 | Multiple APs                                                                                                    |  |  |
|                                                 | This page shows and updates the wireless setting for multiple APs.                                                                                                    |  |  |
|                                                 | No     Enable     Band     SSID     Data Rate     Broadcast<br>SSID     WMM     Access     Active Client<br>List       AP1     V     2.4 GHz (B+G+N) v     RTL865x-GW-2     Auto v     Enabled v     Enabled v     LAN+WAN v     Show       AP2     V     2.4 GHz (B+G+N) v     RTL865x-GW-2     Auto v     Enabled v     Enabled v     LAN+WAN v     Show       AP3     V     2.4 GHz (B+G+N) v     RTL865x-GW-2     Auto v     Enabled v     Enabled v     LAN+WAN v     Show       AP4     V     2.4 GHz (B+G+N) v     RTL865x-GW-2     Auto v     Enabled v     Enabled v     LAN+WAN v     Show |  |  |
| Network Type                                    | Under <b>Client</b> mode this function will be enabled, there is <b>Infra</b> -<br><b>structure</b> or <b>Ad hoc</b> type can be selected form the pull-down menu.                                                                                                    |  |  |
| SSID                                            | A SSID is referred to a network name because essentially it is a name that identifies a wireless network.                                                                                                    |  |  |
| Channel Width                                   | Select 20MHz channel width, the channel number will be form 1~11 and auto; Select 40Mhz channel width the channel number will be form 1~9 and auto. Default is 20MHz.                                                                                                    |  |  |
| Control Sideband                                | You can select Lower or Upper form the pull-down list.                                                                                                    |  |  |
| Channel Number                                  | The channel number base on the channel width you select. Default channel is 7.                                                                                                    |  |  |
| Broadcast SSID                                  | Enabled: This wireless AP will broadcast its SSID to stations.                                                                                                    |  |  |
|                                                 | <b>Disabled</b> : This wireless AP will not broadcast its SSID to stations.<br>If stations want to connect to this wireless AP, this AP's SSID<br>should be known in advance to make a connection.                                                                                                    |  |  |
| WMM                                             | The WiFi Multiple Media function is available under 2.4GHz (B), 2.4GHz (G) and 2.4GHz (B+G) band, and is disabled under 2.4GHz (N), 2.4GHz (G+N) and 2.4GHz (B+G+N) band.                                                                                                    |  |  |
| Data Rate                                       | There are several data rate that you can select from the pull-down menu.                                                                                                    |  |  |
| Associated Clients                              | Click <b>Show Active Clients</b> button to show all the listed active clients.                                                                                                    |  |  |
| Enable Mac Clone<br>(Single Ethernet<br>Client) | This function will be enabled under Client mode. Check the box to enable this function.                                                                                                    |  |  |
| Enable Universal<br>Repeater Mode               | This function will be disable under WDS mode. Check the box to                                                                                                    |  |  |

| (Acting as AP and<br>client simultane-<br>ously) | enable to this function.                                                                                                    |
|--------------------------------------------------|----------------------------------------------------------------------------------------------------|
| SSID of Extended<br>Interface                    | When the Enable Universal Repeater Mode (Acting as AP and client simultaneously) function is enabled, the SSID of Extended Interface can be entered. |
| Apply changes                                    | After completing the settings on this page, click <b>Apply changes</b> button to save the settings.                                                  |
| Reset                                            | Click <b>Reset</b> to restore to default values.                                                                                                    |

## **Advanced Settings**

These settings are only for more technically advanced users who have a sufficient knowledge about wireless LAN. These settings should not be changed unless you know what effect the changes will have on your Access Point.

#### Wireless Advanced Settings

These settings are only for more technically advanced users who have a sufficient knowledge about wireless LAN. These settings should not be changed unless you know what effect the changes will have on your Access Point.

| Fragment Threshold: | 2346 (256-2346)          |  |  |
|---------------------|--------------------------|--|--|
| RTS Threshold:      | 2347 (0-2347)            |  |  |
| Beacon Interval:    | 100 (20-1024 ms)         |  |  |
| Preamble Type:      |                          |  |  |
| IAPP:               | 💿 Enabled 🛛 Disabled     |  |  |
| Protection:         | 💿 Enabled 🛛 Disabled     |  |  |
| Aggregation:        | 💽 Enabled 🛛 Disabled     |  |  |
| Short GI:           | 💽 Enabled 🛛 Disabled     |  |  |
| RF Output Power:    | ⊙100% ○50% ○25% ○10% ○5% |  |  |
|                     |                          |  |  |
| Apply Changes       | Reset                    |  |  |

| Fragment<br>Threshold | Fragmentation mechanism is used for improving the efficiency<br>when high traffic flows along in the wireless network. If the<br>802.11g MIMO Wireless Router often transmit large files in wire-<br>less network, you can enter new Fragment Threshold value to split<br>the packet. The value can be set from 256 to 2346. The default<br>value is <b>2346</b> .                                            |  |
|-----------------------|----------------------------------------------------------------------------------------------------|--|
| RTS Threshold         | RTS Threshold is a mechanism implemented to prevent the " <b>Hid-<br/>den Node</b> " problem. If the "Hidden Node" problem is an issue,<br>please specify the packet size. <i>The RTS mechanism will be activated</i><br><i>if the data size exceeds the value you set</i> .<br><b>Warning:</b> Enabling RTS Threshold will cause redundant net-<br>work overhead that could negatively affect the throughput |  |

|                        | performance instead of providing a remedy.                                                                                                    |  |
|------------------------|----------------------------------------------------------------------------------------------------|--|
|                        | This value should remain at its default setting of <b>2347</b> . Should you encounter inconsistent data flow, only minor modifications of this value are recommended.                                                                          |  |
| Beacon Interval        | Beacon Interval is the amount of time between beacon transmis-<br>sions. Before a station enters power save mode, the station needs the<br>beacon interval to know when to wake up to receive the beacon.<br>Range 20-1024 ms, default is 100. |  |
| Preamble Type          | A preamble is a signal used in wireless environment to synchronize<br>the transmitting timing including Synchronization and Start frame<br>delimiter. You can select Long or Short for the preamble type.                                      |  |
| IAPP                   | Select Enabled or Disabled to execute this function.                                                                                                    |  |
| Protection             | Select Enabled or Disabled to execute the security function.                                                                                                    |  |
| Aggregation            | Select Enabled or Disabled to execute this function.                                                                                                    |  |
| Short GI               | Select Enabled or Disabled to execute this function.                                                                                                    |  |
| <b>RF Output Power</b> | Select the transmitting power rate 100%, 50%, 25%, 10% or 5%.                                                                                                    |  |
| Apply changes          | After completing the settings on this page, click <b>Apply changes</b> button to save the settings.                                                                                                    |  |
| Reset                  | Click <b>Reset</b> to restore to default values.                                                                                                    |  |

# Security

Here you can configure the security of your wireless network. Selecting different method will enable you to have different level of security. Please note that by using any encryption, by which data packet is encrypted before transmission to prevent data packets from being eavesdropped by unrelated people, there may be a significant degradation of the data throughput on the wireless link.

| Wireless Security Setup                                                                                                    |                                                                 |  |
|----------------------------------------------------------------------------------------------------|-----------------------------------------------------------------|--|
| This page allows you setup the wireless security. Turn on WEP or WPA by using Encryption Keys could prevent<br>any unauthorized access to your wireless network. |                                                                 |  |
| Select SSID: Root AP - Cheny_test_11n_Router V Apply Changes Reset                                                                                               |                                                                 |  |
| Encryption: Disable v<br>802.1x Authentication:                                                                                                    |                                                                 |  |
|                                                                                                    |                                                                 |  |
| Select SSID                                                                                                    | Select the preferred AP from pull-down list.                    |  |
| Apply changes                                                                                                    | After completing the settings on this page, click Apply changes |  |

|            | button to save the settings.                                                                                                    |                                   |  |
|------------|----------------------------------------------------------------------------------------------------|-----------------------------------|--|
| Reset      | Click <b>Reset</b> to restore to default values.                                                                                                    |                                   |  |
| Encryption | <b>Disable:</b> (Encryption is set to <b>Disable</b> by default).<br>If <b>Use 802.1x Authentication</b> is selected, the RADIUS Server will proceed to check the 802.1x Authentication.                                                                                                    |                                   |  |
|            | <ul> <li>RADIUS Server IP Address: Please enter the RADIUS Server IP Address in the field.</li> <li>RADIUS Server Port: Please enter the RADIUS Server Port, default server port is 1812.</li> <li>RADIUS Server Password: Please enter RADIUS Server Password in the field.</li> </ul>                                                                                                    |                                   |  |
|            | Encryption: Disable 🗸                                                                                                    |                                   |  |
|            | 802.1x Authentication:                                                                                                    |                                   |  |
|            | RADIUS Server IP Address:                                                                                                    |                                   |  |
|            | RADIUS Server Port:                                                                                                    | 1812                              |  |
|            | RADIUS Server Password:                                                                                                    |                                   |  |
|            | If <b>WEP</b> encryption is selected, users will have to <b>Set WEP keys</b> either manually or select to <b>Use 802.1x Authentication</b> to make the RADIUS server to issue the WEP key dynamically.                                                                                                    |                                   |  |
|            | Encryption: WEP                                                                                                    |                                   |  |
|            | 802.1x Authentication:                                                                                                    |                                   |  |
|            | Authentication:                                                                                                    | 🔿 Open System 🔿 Shared Key 💿 Auto |  |
|            | Key Length:                                                                                                    | 64-bit 👻                          |  |
|            | Key Format:                                                                                                    | Hex (10 characters) 🔽             |  |
|            | Encryption Key:                                                                                                    | *****                             |  |
|            | <ul> <li>Wireless WEP Key Setup:</li> <li>Key Length: Select the key length from the pull-down menu, either 64-bit or 128-bit.</li> <li>Key Format: Select Hex if you are using hexadecimal numbers (0-9, or A-F). Select ASCII if you are using ASCII characters (case-sensitive).</li> </ul>                                                                                                    |                                   |  |
|            | <ul> <li>Hexadecimal (64-bit): 10 Hex characters (0~9, a-f).</li> <li>Hexadecimal (128-bit): 26 Hex characters (0~9, a-f).</li> <li>ASCII (64-bit): 5 ASCII characters (case-sensitive).</li> <li>ASCII (128-bit): 13 ASCII characters (case-sensitive).</li> <li>Encryption Key: To configure your WEP settings. WEP (Wired Equivalent Privacy) encryption can be used to ensure the security of your wireless network. Fill in the appropriate value o</li> </ul> |                                   |  |
|            |                                                                                                    |                                   |  |

|                                | phrase in Encryption Key field.                                                                                                    |                                                                                                    |  |
|--------------------------------|----------------------------------------------------------------------------------------------------|----------------------------------------------------------------------------------------------------|--|
|                                | Note: You must use the same Key and Encryption settings for the                                                                                                    |                                                                                                    |  |
|                                | both sides of the wireless network connection.                                                                                                    |                                                                                                    |  |
|                                | WPA                                                                                                    |                                                                                                    |  |
|                                | Encryption: WPA                                                                                                    |                                                                                                    |  |
|                                | Authentication Mode:                                                                                                    | 🔘 Enterprise (RADIUS) 💿 Personal (Pre-Shared Key)                                                                                                    |  |
|                                | ₩PA Cipher Suite:                                                                                                    | TKIP AES                                                                                                    |  |
|                                | Pre-Shared Key Format:                                                                                                    | Passphrase 🐱                                                                                                    |  |
|                                | Pre-Shared Key:                                                                                                    |                                                                                                    |  |
|                                | <ul> <li>WPA (TKIP/AES): If WPA is selected, users will have to select the WPA Authentication Modes between Enterprise (RADIUS) and Personal (Pre-shared Key), and select WPA Cipher Suite for TKIP or AES. Then enter the WPA Pre-shared Key in the column to setup the wireless network security if you select Personal (Pre-shared Key) authentication mode or enter the Port, IP address and Password if you select the Enterprise (RADIUS) authentication mode.</li> <li>WPA2 (AES)/WPA2 Mixed</li> <li>If WPA2 (AES)/WPA2 Mixed is selected from encryption pull-domenance will have to select the WPA Authentication</li> </ul> |                                                                                                    |  |
|                                | down menu, users with n<br>Modes between Enterph<br>and Password, and Pers<br>Passphrase or Hex (64<br>shared Key in the colum                                                                                                    | rise (RADIUS) -set the Port, IP address<br>sonal (Pre-shared Key) –select<br>characters) then enter the WPA Pre-<br>nn to setup the wireless network security. |  |
| WPA (Pre-shared<br>Key) Format | The WPA (Pre-shared Key) Format will be enabled when <b>WPA</b> , <b>WPA2 (AES)</b> and <b>WPA2 Mixed</b> encryption be selected.                                                                                                    |                                                                                                    |  |
|                                | There are two formats for choice to set the Pre-shared key,<br><b>Passphrase</b> and <b>Hex (64 characters)</b> . If <b>Hex</b> is selected, users will<br>have to enter a 64 characters string. For easier configuration, the<br><b>Passphrase</b> (at least 8 characters) format is recommended.                                                                                                    |                                                                                                    |  |
| WPA Pre-Shared Key             | Pre-Shared Key serves as a password. Users may key in 8 to 63 characters string if you select Passphrase Pre-shared key format to set the passwords or leave it blank, in which the 802.1x Authentication will be activated. Make sure the same password is used on client's end.                                                                                                    |                                                                                                    |  |
| Enable Pre-<br>Authentication  | The two most important features beyond WPA to become standardized through 802.11i/WPA2 are pre-authentication, which enables secure fast roaming without noticeable signal latency.                                                                                                    |                                                                                                    |  |
|                                | Pre-authentication provid<br>association before a clien<br>client reduces the time the                                                                                                    | es a way to establish a PMK security<br>t associates. The advantage is that the<br>at it's disconnected to the network.                                        |  |
| Authentication                 | <b>Port</b> : Enter the RADIUS                                                                                                    | Server's port number provided by your                                                                                                    |  |

| <b>RADIUS Server</b> | ISP. The default is <b>1812</b> .                                                                   |
|----------------------|----------------------------------------------------------------------------------------------------|
|                      | <b>IP Address:</b> Enter the RADIUS Server's IP Address provided by your ISP.                       |
|                      | <b>Password:</b> Enter the password that the AP shares with the RADIUS Server.                      |
| Apply changes        | After completing the settings on this page, click <b>Apply changes</b> button to save the settings. |
| Reset                | Click <b>Reset</b> to restore to default values.                                                    |

### **Access** Control

If you choose 'Allowed Listed', only those clients whose wireless MAC addresses are in the access control list will be able to connect to your Access Point. When 'Deny Listed' is selected, these wireless clients on the list will not be able to connect the Access Point.

#### Wireless Access Control

If you choose 'Allowed Listed', only those clients whose wireless MAC addresses are in the access control list will be able to connect to your Access Point. When 'Deny Listed' is selected, these wireless clients on the list will not be able to connect the Access Point.

| Wireless Access Control Mode: | Disable 🗸 |
|-------------------------------|-----------|
| MAC Address:                  | Comment:  |
| Apply Changes Reset           |           |

Current Access Control List:

Delete Selected. Delete All Reset

| Wireless Access<br>Control Mode | Select Allow Listed or Deny List form the pull-down menu to<br>enable access control function. Default setting is Disable. |
|---------------------------------|----------------------------------------------------------------------------------------------------|
| MAC Address                     | Enter the MAC address of a station that is allowed to access this Access Point.                                            |
| Comment                         | You may enter up to 20 characters as a remark to the previous MAC address.                                                 |
| Apply Changes                   | After completing the settings on this page, click <b>Apply changes</b> button to save the settings.                        |
| Reset                           | Click <b>Reset</b> to restore to default values.                                                                           |
| Current Access<br>Control List  | This table displays you the station MAC information.                                                                       |
| Delete Selected                 | Click <b>Delete Selected</b> to delete items which are selected.                                                           |

| Delete All | Click <b>Delete All</b> to delete all the items. |
|------------|--------------------------------------------------|
| Reset      | Click <b>Reset</b> to rest.                      |

## **WDS** Settings

Wireless Distribution System uses wireless media to communicate with other APs, like the Ethernet does. To do this, you must set these APs in the same channel and set MAC address of other APs which you want to communicate with in the table and then enable the WDS. If you would like to setup this WDS function, please go to **Wireless Basic Settings**, and then select the **Mode** into WDS mode.

#### **WDS Settings**

| ✓ Enable ₩DS  |        |              |                 |  |
|---------------|--------|--------------|-----------------|--|
| MAC Address:  |        |              |                 |  |
| Data Rate:    | Auto 🗸 |              |                 |  |
| Comment:      |        |              |                 |  |
| Apply Changes | Reset  | Set Security | Show Statistics |  |

| Enable WDS    | Check the box to enable the WDS function.                                                                                                    |
|---------------|----------------------------------------------------------------------------------------------------|
| MAC Address   | <b>MAC Address</b> : Enter the Wireless BSSID (MAC) of the wireless AP that you want to connect with. To check your wireless router's MAC address, please go to <b>Management &gt; Status</b> tab to find your MAC address. |
| Data Rate     | Select the data rate form the pull-down list.                                                                                                    |
| Comment       | Enter a description for the device.                                                                                                    |
| Apply Changes | After completing the settings on this page, click <b>Apply changes</b> button to save the settings.                                                                                                    |
| Reset         | Click <b>Reset</b> to restore to default values.                                                                                                    |
| Set Security  | Enable the WDS function and then click <b>Set Security</b> button to set up the WDS security.                                                                                                    |

|                 | WDS Security Setup                                                                                                    |
|-----------------|----------------------------------------------------------------------------------------------------|
|                 | This page allows you setup the wireless security for WDS. When enabled, you must make sure each WDS device has adopted the same encryption algorithm and Key.                                                                                                    |
|                 | Encryption: None 🗸                                                                                                    |
|                 | WEP Key Format: ASCII (5 characters)                                                                                                    |
|                 | WEP Key:                                                                                                    |
|                 | Pre-Shared Key Format: Passphrase                                                                                                    |
|                 | Pre-Shared Key:                                                                                                    |
|                 | Apply Changes Close Reset                                                                                                    |
|                 | WDS Security Setup                                                                                                    |
|                 | Encryption: Select the encryption type None, WEP 64 bits, WEP 128 bits, WPA (TKIP) and WPA2 (AES) from the pull-down menu.                                                                                                    |
|                 | <b>WEP Key Format:</b> For <b>WEP 64 bits</b> and <b>WEP 128 bits</b> encryption type, the selection of <b>WEP Key Format</b> are <b>Hex</b> and <b>ASCII</b> .                                                                                                    |
|                 | <b>WEP Key</b> : If select Hex if you are using hexadecimal numbers (0-9, or A-F). Select ASCII if you are using ASCII characters (case-sensitive).                                                                                                    |
|                 | <ul> <li>Hexadecimal (WEP 64 bits): 10 Hex characters (0~9, a~f).</li> <li>Hexadecimal (WEP 128 bits): 26 Hex characters (0~9, a~f).</li> <li>ASCII (WEP 64 bits): 5 ASCII characters (case-sensitive).</li> <li>ASCII (WEP 128 bits): 13 ASCII characters (case-sensitive).</li> </ul>                                                                                                    |
|                 | <b>Pre-Shared Key Format</b> : The <b>Pre-shared Key Format</b> will be<br>enabled when <b>WPA (TKIP)</b> and <b>WPA2 (AES)</b> encryption be selected.<br>There are two formats for choice to set the Pre-shared key, <b>Passphrase</b><br>and <b>Hex (64 characters)</b> . If <b>Hex</b> is selected, users will have to enter a<br>64 characters string. For easier configuration, the <b>Passphrase</b> (at least 8<br>characters) format is recommended. |
|                 | <b>Pre-Shared Key:</b> Pre-Shared-Key serves as a password. Users may key in 8 to 63 characters string to set the passwords or leave it blank, in which the 802.1x Authentication will be activated. Make sure the same password is used on client's end.                                                                                                    |
|                 | <ul><li>Apply Changes: Press to save the new settings on the screen.</li><li>Close: Click to leave the screen.</li><li>Reset: Click to restore the screen.</li></ul>                                                                                                    |
| Show Statistics | Click to show the current WDS AP table. This table shows the MAC address, transmission packets and errors, reception packets and Tx Rate (Mbps) counters for each configured WDS AP.                                                                                                    |

|                        | WDS AP Table<br>This table shows the MAC address, transmission, receiption packet counters and state information for each<br>configured WDS AP.                                                                    |
|------------------------|----------------------------------------------------------------------------------------------------|
|                        | MAC Address       Tx Packets       Tx Errors       Rx Packets       Tx Rate (Mbps)         Refresh       Close         Refresh: Click to renew the counters information.         Close: Click to leave the screen. |
| Current WDS<br>AP List | Here shows the current WDS AP information.                                                                                                    |
| Delete Selected        | Click <b>Delete Selected</b> to delete the selected AP information.                                                                                                    |
| Delete All             | Click <b>Delete All</b> to delete all the items.                                                                                                    |
| Reset                  | Click <b>Reset</b> to restore the settings.                                                                                                    |

# Site Survey

Site survey displays all the active Access Points, MAC, BSSID, Channel, RSSI and Security in the neighborhood.

### Wireless Site Survey

This page provides tool to scan the wireless network. If any Access Point or IBSS is found, you could choose to connect it manually when client mode is enabled.

| Abocom-Wireless   | 00:e0:98:94:02:11 | 11 (B+G) | AP     | no  | 59 |
|-------------------|-------------------|----------|--------|-----|----|
| skl               | 00:e0:98:4c:20:42 | 10 (B+G) | AP     | no  | 37 |
| airlive           | 00:4f:62:94:02:11 | 11 (B+G) | AP     | no  | 31 |
| kiki-ci           | 00:0c:43:26:61:10 | 1 (B+G)  | AP     | no  | 31 |
| 550253            | 02:13:02:00:01:6b | 11 (B+G) | Ad hoc | no  | 29 |
| Abocom-Wireless   | 00:e0:98:94:30:62 | 6 (B+G)  | AP     | no  | 25 |
| 3Q3Q              | 00:0c:43:26:61:00 | 1 (B+G)  | AP     | WEP | 19 |
| 802.11g-AP        | 00:12:0e:a0:a6:33 | 11 (B+G) | AP     | no  | 19 |
| Abocom-Wireless   | 00:e0:98:94:02:11 | 13 (B+G) | AP     | no  | 19 |
| DI-624+           | 00:0d:88:bc:d9:e1 | 2 (B+G)  | AP     | no  | 19 |
| airlive-w15470poe | 00:4f:62:0e:a5:4b | 11 (G)   | AP     | no  | 18 |

Refresh Connect

| Refresh | Check this button to refresh all the Site Survey statistics.                         |
|---------|--------------------------------------------------------------------------------------|
| Connect | Select a site that you would like to communicate, and then click the Connect button. |

## WPS

This page allows you to change the setting for WPS (Wi-Fi Protected Setup). Using this feature could let your wireless client atomically synchronizes its setting and connect to the Access Point in a minute without any hassle.

#### Wi-Fi Protected Setup

This page allows you to change the setting for WPS (Wi-Fi Protected Setup). Using this feature could let your wireless client automically syncronize its setting and connect to the Access Point in a minute without any hassle.

| Disable WPS            |            |                                                                                                    |
|------------------------|------------|----------------------------------------------------------------------------------------------------|
| WPS Status:            | 🖲 Ca       | onfigured 🔿 UnConfigured                                                                                                    |
| Self-PIN Number:       | 80484      | 4080                                                                                                    |
| Push Button Configurat | tion: Star | nt PBC                                                                                                    |
| Apply Changes R        | leset      |                                                                                                    |
| Current Key Info:      |            |                                                                                                    |
| Authentication         | Encryption | Кеу                                                                                                    |
|                        |            | The second second |

Client PIN Number:

| Disable WPS                  | Check the box to Disable the WPS function, default setting is Enabled.                                                      |
|------------------------------|----------------------------------------------------------------------------------------------------|
| WPS Status                   | Here shows the current status of the WPS function.                                                                          |
| Self-PIN Number              | Here shows the PIN code of the router itself.                                                                               |
| Push Button<br>Configuration | Click <b>Start PBC</b> button to make a WPS connection with client.                                                         |
| Current Key<br>Information   | Here shows current security status that apply on the router.                                                                |
| Client PIN<br>Number         | Enter the client PIN code into the blank field then click the <b>Start PIN</b> button to make a WPS connection with client. |

Start PIN

# **TCP/IP Settings**

### **LAN Interface**

This page is used to configure the parameters for local area network which connects to the LAN port of your Access Point. Here you may change the setting for IP addresss, subnet mask, DHCP, etc.

### LAN Interface Setup

This page is used to configure the parameters for local area network which connects to the LAN port of your Access Point. Here you may change the setting for IP addresss, subnet mask, DHCP, etc..

| IP Address:           | 192.168.1.199                             |  |  |
|-----------------------|-------------------------------------------|--|--|
| Subnet Mask:          | 255.255.255.0                             |  |  |
| Default Gateway:      | 0.0.0.0                                   |  |  |
| DHCP:                 | Server 🗸                                  |  |  |
| DHCP Client Range:    | 192.168.1.100 – 192.168.1.200 Show Client |  |  |
| Static DHCP:          | Disabled 🖌 Set Static DHCP                |  |  |
| Domain Name:          |                                           |  |  |
| 802.1d Spanning Tree: | Disabled 🗸                                |  |  |
| Clone MAC Address:    | 0000000000                                |  |  |
| Apply Changes Reset   |                                           |  |  |

| IP Address           | Shows the IP address of the router.                                                                                                    |  |
|----------------------|----------------------------------------------------------------------------------------------------|--|
| Subnet Mask          | The subnet mask of the router.                                                                                                    |  |
| Default Gate-<br>way | Shows the default gateway IP address.                                                                                                    |  |
| DHCP                 | <b>Disabled</b> : Select to disable this Router to distribute IP addresses.                                                                                                    |  |
|                      | <b>Client</b> : Select to enable the router works as a client.                                                                                                    |  |
|                      | <b>Server</b> : Select to enable this Router to distribute IP Addresses (DHCP Server). And the following field will be activated for you to enter the starting IP Address.                                                                                                    |  |
| DHCP Client<br>Range | The starting address of this local IP network address pool. The pool is<br>a piece of continuous IP address segment. Keep the default value<br>192.168.1.1 should work for most cases.                                                                                              |  |
|                      | • Maximum: 253. Default value 253 should work for most cases.                                                                                                    |  |
|                      | Note: If "Continuous IP address poll starts" is set at 192.168.1.1 and the "Number of IP address in pool" is 253, the device will distribute IP addresses from 192.168.1.1 to 192.168.1.253 to all the computers in the network that request IP addresses from DHCP server (Router) |  |
| Show Client          | Click to show Active DHCP Client Table.                                                                                                    |  |

|                           | Active DHCI                                                                                                    | P Client Table                                                                                             |                                                                                                    |
|---------------------------|----------------------------------------------------------------------------------------------------|----------------------------------------------------------------------------------------------------|----------------------------------------------------------------------------------------------------|
|                           | This table shows the assigned IP address, MAC address and time expired for each DHCP leased client.                                                                                                    |                                                                                                    |                                                                                                    |
|                           | IP Address                                                                                                    | MAC Address                                                                                                | Time Expired(s)                                                                                                    |
|                           | 192.168.1.100<br>192.168.1.101                                                                                                    | 00:12:0e:91:b7:28                                                                                          | 853124<br>863573                                                                                                    |
|                           | Defect Class                                                                                                    |                                                                                                    |                                                                                                    |
|                           |                                                                                                    |                                                                                                    | 1 11                                                                                                    |
|                           | <b>Refresh:</b> Click the                                                                                                    | his button to refresh t                                                                                    | he table.                                                                                                    |
|                           |                                                                                                    |                                                                                                    |                                                                                                    |
| Static DHCP               | Select enabled or disabled form pull-down menu, default setting is disabled. When set to enabled, user can click <b>Static DHCP</b> button to set the <b>Static DHCP</b> function.                                                                                                    |                                                                                                    |                                                                                                    |
|                           | Static DHCP Setu                                                                                                    | ıp                                                                                                    |                                                                                                    |
|                           | This page allows you reserve IP (<br>IP address. This is almost the sam                                                                                                    | addresses, and assign the same IP address to the m<br>ae as when a device has a static IP address except t | twork device with the specified MAC address any time it requests an<br>hat the device must still request an IP address from the DHCP server. |
|                           | IP Address:<br>MAC Address:<br>Comment:                                                                                                    |                                                                                                    |                                                                                                    |
|                           | Apply Changes Reset                                                                                                    | ]                                                                                                    |                                                                                                    |
|                           | Static DHCP List:                                                                                                    |                                                                                                    |                                                                                                    |
|                           | Delete Selacieà Delete All Reset                                                                                                    |                                                                                                    |                                                                                                    |
|                           | <ul> <li>IP Address: Enter the fixed IP address that DHCP Server assigned to a certain connected station.</li> <li>MAC Address: Enter the MAC address of a certain station, and then the DHCP Server will to distribute a fixed IP address to the station automatically once they connected.</li> <li>Comment: You can enter a comment to description above IP address or MAC address.</li> </ul> |                                                                                                    |                                                                                                    |
|                           |                                                                                                    |                                                                                                    |                                                                                                    |
|                           |                                                                                                    |                                                                                                    |                                                                                                    |
|                           | <b>Apply Changes:</b> After completing the settings on this page, click Apply changes button to save the settings.                                                                                                    |                                                                                                    |                                                                                                    |
|                           | Reset: Click Reset to restore to default values.                                                                                                    |                                                                                                    |                                                                                                    |
|                           | <b>Static DHCP List</b> : Here shows the static IP address that have been assigned according to the MAC address.                                                                                                    |                                                                                                    |                                                                                                    |
|                           | Delete Selected<br>selected.                                                                                                    | Click Delete Selecte                                                                                       | d to delete items which are                                                                                                    |
|                           | Delete All: Click                                                                                                    | k Delete All button to                                                                                     | delete all the items.                                                                                                    |
|                           | Reset: Click Re                                                                                                    | set button to rest.                                                                                        |                                                                                                    |
| Domain Name               | Enter the Domai                                                                                                    | n Name here.                                                                                               |                                                                                                    |
| 802.1d Span-<br>ning Tree | Select Enabled of                                                                                                    | or Disabled from the p                                                                                     | oull-down menu.                                                                                                    |

| Clone MAC<br>Address | This table displays you the station MAC information.                                                |
|----------------------|----------------------------------------------------------------------------------------------------|
| Apply Changes        | After completing the settings on this page, click <b>Apply changes</b> button to save the settings. |
| Reset                | Click <b>Reset</b> to restore to default values.                                                    |

### **WAN Interface**

This page is used to configure the parameters for Internet network which connects to the WAN port of your Access Point. Here you may change the access method to static IP, DHCP, PPPoE or PPTP by click the item value of WAN Access type.

### WAN Interface Setup

| This page is used to configure the parameters for Internet network which connects to the WAN port of your Access |
|----------------------------------------------------------------------------------------------------|
| Point. Here you may change the access method to static IP, DHCP, PPPoE or PPTP by click the item value of WAN    |
| Access type.                                                                                                    |

| WAN Access Type:                                  | DHCP Client            |  |
|---------------------------------------------------|------------------------|--|
| Host Name:                                        |                        |  |
| MTU Size:                                         | 1492 (1400-1492 bytes) |  |
| 🔘 Attain DNS Automatic                            | ally                   |  |
| 💿 Set DNS Manually                                |                        |  |
| DNS 1:                                            |                        |  |
| DNS 2:                                            |                        |  |
| DNS 3:                                            |                        |  |
| Clone MAC Address:                                | 0000000000             |  |
| 📃 Enable uPNP                                     |                        |  |
| Enable IGMP Proxy                                 |                        |  |
| Enable Ping Access                                | on WAN                 |  |
| Enable Web Server Access on WAN                   |                        |  |
| Enable IPsec pass through on VPN connection       |                        |  |
| Enable PPTP pass through on <b>YPN</b> connection |                        |  |
| ✓ Enable L2TP pass through on ¥PN connection      |                        |  |
| Apply Changes Re                                  | vet                    |  |

| WAN Access Type | Select the WAN Access Type ( <b>Static IP, DHCP Client, PPPoE</b> and <b>PPTP</b> ) from the pull-down menu. Default setting is <b>DHCP Client</b> enabled. |
|-----------------|----------------------------------------------------------------------------------------------------|
| Host Name       | Enter the host name in this field.                                                                                                    |
| MTU Size        | The most appropriate MTU (Maximum Transmission Unit) namely<br>the maximum packet size, the default value is 1492 for your applica-                         |

|                                                                                                    | tion.                                                                                                    |
|----------------------------------------------------------------------------------------------------|----------------------------------------------------------------------------------------------------|
|                                                                                                    | Reducing the packet size can help connecting to certain web sites or<br>speeding up packet transfer rate. If the incorrect packet size is entered,<br>you may not be able to open certain web sites.                                                                                                    |
| Attain DNS Auto-<br>matically<br>Set DNS Manually                                                                                                    | Select to Attain DNS Automatically or select Set DNS Manually to set the DNS server IP address at the following DNS 1~3 columns. Default setting is Attain DNS Automatically.                                                                                                    |
| DNS 1<br>DNS 2<br>DNS 3                                                                                                    | Enter the DNS server IP address(es) provided by your ISP, or you can specify your own preferred DNS server IP address(es).                                                                                                    |
|                                                                                                    | DNS 2 and DNS 3 servers are optional. You can enter another DNS server's IP address as a backup. DNS 2 and DNS 3 servers will be used when the DNS 1 server fails.                                                                                                    |
| Clone MAC Ad-<br>dress                                                                                                    | Your ISP may require a particular MAC address in order for you to<br>connect to the Internet. This MAC address is the PC's MAC address<br>that your ISP had originally connected your Internet connection to.<br>Type in this Clone MAC address in this section to replace the WAN<br>MAC address with the MAC address of that PC. |
| <ul> <li>Enable uPNP</li> <li>Enable Ipsec pass<br/>through on VPN<br/>connection</li> <li>Enable L2TP<br/>pass through on<br/>VPN connection</li> </ul> | Check to enable the listed functions.                                                                                                    |
| Apply Changes                                                                                                    | After completing the settings on this page, click <b>Apply changes</b> button to save the settings.                                                                                                    |
| Reset                                                                                                    | Click <b>Reset</b> to restore to default values.                                                                                                    |

# **Firewall**

### **Port Filtering**

Entries in this table are used to restrict certain types of data packets from your local network to Internet through the Gateway. Use of such filters can be helpful in securing or restricting your local network.

### Port Filtering

Entries in this table are used to restrict certain types of data packets from your local network to Internet through the Gateway. Use of such filters can be helpful in securing or restricting your local network.

Protocol: Both 🖌 Comment:

Enable Port Filtering

Port Range:

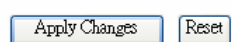

Current Filter Table:

Delete Selected Delete All Reset

L

| Enable Port Filter-<br>ing | Check to enable this port filtering function.                                                                                                    |  |
|----------------------------|----------------------------------------------------------------------------------------------------|--|
| Port Range                 | For TCP and UDP Services, enter the beginning of the range of<br>port numbers used by the service. If the service uses a single port<br>number, enter it in both the start and finish fields. |  |
| Protocol                   | Select the protocol (TCP, UDP or Both) used to the remote system or service.                                                                                                    |  |
| Comment                    | You may key in a description for the port range.                                                                                                    |  |
| Apply Changes              | After completing the settings on this page, click <b>Apply changes</b> button to save the settings.                                                                                           |  |
| Reset                      | Click <b>Reset</b> to restore to default values.                                                                                                    |  |
| Current Filter<br>Table    | Shows the current port filter information.                                                                                                    |  |
| Delete Selected            | Click <b>Delete Selected</b> button to delete items which are selected.                                                                                                    |  |
| Delete All                 | Click <b>Delete All</b> button to delete all the items.                                                                                                    |  |
| Reset                      | Click <b>Reset</b> button to rest.                                                                                                    |  |

# **IP Filtering**

Entries in this table are used to restrict certain types of data packets from your local network to Internet through the Gateway. Use of such filters can be helpful in securing or restricting your local network.

### IP Filtering

Entries in this table are used to restrict certain types of data packets from your local network to Internet through the Gateway. Use of such filters can be helpful in securing or restricting your local network.

| Enable IP Filtering   |                  |          |  |
|-----------------------|------------------|----------|--|
| Loal IP Address:      | Protocol: Both 🔽 | Comment: |  |
| Apply Changes Reset   |                  |          |  |
| Current Filter Table: |                  |          |  |

Delete Selected Delete All Reset

| Enable IP Filtering     | Check to enable IP filtering function.                                                              |
|-------------------------|----------------------------------------------------------------------------------------------------|
| Local IP Address        | Enter the local server's IP address.                                                                |
| Protocol                | Select the protocol (TCP, UDP or Both) used to the remote system or service.                        |
| Comment                 | You may key in a description for the port range.                                                    |
| Apply Changes           | After completing the settings on this page, click <b>Apply Changes</b> button to save the settings. |
| Reset                   | Click <b>Reset</b> button to restore to default values.                                             |
| Current Filter<br>Table | Shows the current IP filter information.                                                            |
| Delete Selected         | Click <b>Delete Selected</b> button to delete items which are selected.                             |
| Delete All              | Click <b>Delete All</b> button to delete all the items.                                             |
| Reset                   | Click <b>Reset</b> button to rest.                                                                  |

# **MAC Filtering**

Entries in this table are used to restrict certain types of data packets from your local network to Internet through the Gateway. Use of such filters can be helpful in securing or restricting your local network.

### MAC Filtering

Entries in this table are used to restrict certain types of data packets from your local network to Internet through the Gateway. Use of such filters can be helpful in securing or restricting your local network.

| Enable MAC Filtering |          |  |  |
|----------------------|----------|--|--|
| MAC Address:         | Comment: |  |  |
| Apply Changes Reset  |          |  |  |

Current Filter Table:

| Delete Selected | Delete All | Reset |
|-----------------|------------|-------|
|                 |            |       |

| Enable MAC Filter-<br>ing | Check to enable MAC filtering function.                                                             |
|---------------------------|----------------------------------------------------------------------------------------------------|
| MAC Address               | Enter the client MAC address in the field.                                                          |
| Comment                   | You may key in a description MAC address.                                                           |
| Apply Changes             | After completing the settings on this page, click <b>Apply Changes</b> button to save the settings. |
| Reset                     | Click <b>Reset</b> button to restore to default values.                                             |
| Current Filter<br>Table   | Shows the current MAC filter information.                                                           |
| Delete Selected           | Click <b>Delete Selected</b> button to delete items which are selected.                             |
| Delete All                | Click <b>Delete All</b> button to delete all the items.                                             |
| Reset                     | Click <b>Reset</b> button to rest.                                                                  |

## **Port Forwarding**

Entries in this table allow you to automatically redirect common network services to a specific machine behind the NAT firewall. These settings are only necessary if you wish to host some sort of server like a web server or mail server on the private local network behind your Gateway's NAT firewall.

#### Port Forwarding

Entries in this table allow you to automatically redirect common network services to a specific machine behind the NAT firewall. These settings are only necessary if you wish to host some sort of server like a web server or mail server on the private local network behind your Gateway's NAT firewall.

| Enable Port Forwar | ling                     |       |          |
|--------------------|--------------------------|-------|----------|
| IP Address:        | Protocol: Both 🖌 Port Ra | inge: | Comment: |
| Apply Changes Re   | set                      |       |          |

#### Current Port Forwarding Table:

Delete Selected Delete All Reset

| Enable Port Forward-<br>ing        | Check to enable Port Forwarding function.                                                                                                    |
|------------------------------------|----------------------------------------------------------------------------------------------------|
| IP Address                         | Enter the IP address in the field.                                                                                                    |
| Protocol                           | Select the protocol (TCP, UDP or Both) used to the remote system or service.                                                                                                    |
| Port Range                         | For TCP and UDP Services, enter the beginning of the range of<br>port numbers used by the service. If the service uses a single<br>port number, enter it in both the start and finish fields. |
| Comment                            | You may key in a description MAC address.                                                                                                    |
| Apply Changes                      | After completing the settings on this page, click <b>Apply Changes</b> button to save the settings.                                                                                           |
| Reset                              | Click <b>Reset</b> button to restore to default values.                                                                                                    |
| Current Port Forward-<br>ing Table | Shows the current Port Forwarding information.                                                                                                    |
| Delete Selected                    | Click <b>Delete Selected</b> button to delete items which are selected.                                                                                                    |
| Delete All                         | Click <b>Delete All</b> button to delete all the items.                                                                                                    |
| Reset                              | Click <b>Reset</b> button to rest.                                                                                                    |

# **URL** Filtering

URL filter is used to deny LAN users from accessing the internet. Block those URLs which contain keywords listed below.

| URL Filtering                                                                                                    |  |
|----------------------------------------------------------------------------------------------------|--|
| URL filter is used to deny LAN users from accessing the internet. Block those URLs which contain keywords listed below. |  |
| Enable URL Filtering                                                                                                    |  |
| URL Address:                                                                                                    |  |
| Apply Changes Reset                                                                                                    |  |
| Current Filter Table:                                                                                                   |  |
| Delete Selected Delete All Reset                                                                                        |  |

| Enable URL Filter-<br>ing | Check to enable URL filtering function.                                                             |
|---------------------------|----------------------------------------------------------------------------------------------------|
| URL Address               | Enter the URL address in the field.                                                                 |
| Apply Changes             | After completing the settings on this page, click <b>Apply Changes</b> button to save the settings. |
| Reset                     | Click <b>Reset</b> button to restore to default values.                                             |
| Current Filter<br>Table   | Shows the current URL address filter information.                                                   |
| Delete Selected           | Click <b>Delete Selected</b> button to delete items which are selected.                             |
| Delete All                | Click <b>Delete All</b> button to delete all the items.                                             |
| Reset                     | Click <b>Reset</b> button to rest.                                                                  |

## DMZ

A Demilitarized Zone is used to provide Internet services without sacrificing unauthorized access to its local private network. Typically, the DMZ host contains devices accessible to Internet traffic, such as Web (HTTP) servers, FTP servers, SMTP (e-mail) servers and DNS servers.

### DMZ

A Demilitarized Zone is used to provide Internet services without sacrificing unauthorized access to its local private network. Typically, the DMZ host contains devices accessible to Internet traffic, such as Web (HTTP) servers, FTP servers, SMTP (e-mail) servers and DNS servers.

| Enable DMZ           |  |
|----------------------|--|
| DMZ Host IP Address: |  |
|                      |  |

Apply Changes Reset

| Enable DMZ               | Check the box to enable DMZ function. If the DMZ Host Func-<br>tion is enabled, it means that you set up DMZ host at a particular<br>computer to be exposed to the Internet so that some applica-<br>tions/software, especially Internet / online game can have two-<br>way connections. |
|--------------------------|----------------------------------------------------------------------------------------------------|
| DMZ Host IP Ad-<br>dress | Enter the IP address of a particular host in your LAN which will<br>receive all the packets originally going to the WAN port/Public<br>IP address above.<br><b>Note:</b> You need to give your LAN PC clients a fixed/static IP<br>address for DMZ to work properly.                     |
| Apply Changes            | After completing the settings on this page, click <b>Apply Changes</b> button to save the settings.                                                                                                    |
| Reset                    | Click <b>Reset</b> button to restore to default values.                                                                                                    |

# QoS

Use this section to configure QoS. The QoS settings improve your online gaming experience by ensuring that your game traffic is prioritized over other network traffic, such as FTP or Web.

| QOS                    |                                                                                                    |                                                                            |                                                |
|------------------------|----------------------------------------------------------------------------------------------------|----------------------------------------------------------------------------|------------------------------------------------|
| Use t<br>priorif<br>Sa | his section to configure Realtek's QoS<br>tized over other network traffic, such<br>ve Settings Don't Save Setting | i. The QoS settings improve your online gaming exp<br>as FTP or Web.<br>ps | perience by ensuring that your game traffic is |
| QOS                    | SETUP                                                                                                    |                                                                            |                                                |
| 4                      | Enable QoS :<br>utomatic Uplink Speed :<br>Manual Uplink Speed :<br>512                                            | kbps << Select Transmission Rate 💌                                         |                                                |
| 10                     | QOS RULES                                                                                                    |                                                                            |                                                |
|                        | Name                                                                                                    | Priority (1 is highest)                                                    | Protocol                                       |
|                        | Local IP Range<br>0.0.0.0 to 255.255.255.25                                                                        | 55                                                                         | Local Port Range<br>0 to 65535                 |
|                        | Remote IP Range           0.0.0.0         to           255.255.255.25                                              | 55                                                                         | Remote Port Range<br>0 to 65535                |
|                        | Name                                                                                                    | Priority (1 is highest)<br>1 (1255)                                        | Protocol<br>6 << TCP V                         |
|                        | Local IP Range<br>0.0.0.0 to 255.255.255.25                                                                        | 55                                                                         | Local Port Range<br>0 to 65535                 |
|                        | Remote IP Range           0.0.0.0         to           255.255.255.25                                              | 55                                                                         | 0 to 65535                                     |
|                        | Name                                                                                                    | Priority (1 is highest)                                                    | 6 << TCP                                       |
|                        | Local IP Range 0.0.0.0 to 255.255.255.25                                                                           | 35                                                                         | Local Port Range 0 to 65535                    |
|                        | kemote IP Range<br>0.0.0.0 to 255.255.255.25                                                                       | 55                                                                         | 0 to 65535                                     |
|                        |                                                                                                    | 1 (1255)                                                                   |                                                |
|                        | 0.0.0.0 to 255.255.255.25                                                                                          | 55                                                                         | 0 to 65535                                     |
|                        | 0.0.0.0 to 255.255.255.25                                                                                          | 5<br>Priority (1 is highest)                                               | 0 to 65535                                     |
|                        | Local IP Range                                                                                                    | 1 (1255)                                                                   | 6 << TCP V                                     |
|                        | 0.0.0.0 to 255.255.25                                                                                              | 35                                                                         | 0 to 65535                                     |
|                        | Remote IP Range           0.0.0.0         to           255.255.255.255                                             | 55                                                                         | Remote Port Range<br>0 to 65535                |

| Enable QoS                | Check the box to enable QoS function. If the DMZ Host Func-<br>tion is enabled, it means that you set up DMZ host at a particular<br>computer to be exposed to the Internet so that some applica-<br>tions/software, especially Internet / online game can have two-<br>way connections. You can select automatic or manual uplink<br>speed. |
|---------------------------|----------------------------------------------------------------------------------------------------|
| Automatic Uplink<br>Speed | Check the box to enable the automatic uplink speed function.                                                                                                    |
| Manual Uplink Speed       | You can manually enter the transmission rate in the blank field<br>or select transmission rate, 512 kbps, 1024 kbps, 2048 kbps,<br>4096 kbps, 6144 kbps or 8192 kbps form the pull-down menu.                                                                                                    |

# Management

### **Status**

This page shows the current status and some basic settings of the device.

#### Access Point Status

This page shows the current status and some basic settings of the device.

| System                   |                              |
|--------------------------|------------------------------|
| Uptime                   | Oday:1h:38m:7s               |
| Firmware Version         | v10.1.1.0.1en_tw_b1          |
| Build Time               | Wed May 28 20:20:14 CST 2008 |
| Wireless Configuration   |                              |
| Mode                     | AP                           |
| Band                     | 2.4 GHz (B+G+N)              |
| SSID                     | Cherry_test_11n_Router       |
| Channel Number           | б                            |
| Encryption               | Disabled                     |
| BSSID                    | 00:e0:4c:86:51:01            |
| Associated Clients       | 1                            |
| TCP/IP Configuration     |                              |
| Attain IP Protocol       | Fixed IP                     |
| IP Address               | 192.168.1.199                |
| Subnet Mask              | 255.255.255.0                |
| Default Gateway          | 0.0.0.0                      |
| DHCP Server              | Disabled                     |
| MAC Address              | 00:e0:4c:86:51:01            |
| <b>WAN</b> Configuration |                              |
| Attain IP Protocol       | Fixed IP                     |
| IP Address               | 10.0.2.225                   |
| Subnet Mask              | 255.0.0.0                    |
| Default Gateway          | 10.0.0.252                   |
| MAC Address              | 00:e0:4c:86:51:06            |

### **Statistics**

This page shows the packet counters for transmission and reception regarding to wireless and Ethernet networks.

### Statistics

This page shows the packet counters for transmission and reception regarding to wireless and Ethernet networks.

| Wireless LAN   | Sent Packets     | 31031  |
|----------------|------------------|--------|
|                | Received Packets | 128518 |
| Virtual AP1    | Sent Packets     | 0      |
|                | Received Packets | 0      |
| Virtual AP2    | Sent Packets     | 0      |
|                | Received Packets | 0      |
| Wintmal # D2   | Sent Packets     | 0      |
|                | Received Packets | 0      |
| Wirtnal & PA   | Sent Packets     | 0      |
|                | Received Packets | 0      |
| Ethernet I & W | Sent Packets     | 1896   |
| L'INCIDET L'AM | Received Packets | 33585  |
| Ethernet WAN   | Sent Packets     | 630    |
|                | Received Packets | 0      |

Refresh

## DDNS

Dynamic DNS is a service that provides you with a valid, unchanging, internet domain name (an URL) to go with that (possibly ever changing) IP-address.

### Dynamic DNS Setting

Dynamic DNS is a service, that provides you with a valid, unchanging, internet domain name (an URL) to go with that (possibly everchanging) IP-address.

| Enable DDNS        |                 |  |
|--------------------|-----------------|--|
| Service Provider : | DynDNS 🗸        |  |
| Domain Name :      | host.dyndns.org |  |
| User Name/Email:   |                 |  |
| Password/Key:      |                 |  |
|                    |                 |  |

Note: For TZO, you can bave a 30 days free tra<u>l here</u> or manage your TZO account in <u>control panel</u> For DynDNS, you can create your DynDNS account <u>here</u>

| Apply Change | Reset |
|--------------|-------|
|--------------|-------|

| Enable DDNS      | Check to enable the DDNS function.                                                                                                    |  |
|------------------|----------------------------------------------------------------------------------------------------|--|
| Service Provider | Select the desired DDNS Service Provider DynDNS or TZO from the pull-down list.                                                                                         |  |
| Domain Name      | Here shows the domain name of the service provider.                                                                                                    |  |
| User Name/Email  | Enter your email that you registered in service provider<br>website. (You can refer to below Note information to apply a<br>account form the service provider website.) |  |
| Password/Key     | Enter your passwords that you registered in service provider<br>website. Maximum input is 30 alphanumeric characters (case<br>sensitive).                               |  |
| Apply Change     | After completing the settings on this page, click Apply Changes button to save the settings.                                                                            |  |
| Reset            | Click Reset button to restore to default values.                                                                                                    |  |

# **Time Zone Setting**

You can maintain the system time by synchronizing with a public time server over the Internet.

| ET C | 11 A A | ~    | <b>O</b> |
|------|--------|------|----------|
| 1    | 1me    | Zone | Setting  |
| . *  | 11110  | 2010 | Nothing  |

| You can maintain the system time by synchronizing with a public time server over the Internet. |                                       |  |
|------------------------------------------------------------------------------------------------|---------------------------------------|--|
|                                                                                                |                                       |  |
| Current Time :                                                                                 | Yr 2000 Mon 1 Day 1 Hr 8 Mn 23 Sec 29 |  |
| Time Zone Select :                                                                             | (GMT+08:00)Taipei                     |  |
| <ul> <li>Enable NTP cli</li> <li>Automatically</li> </ul>                                      | ent update<br>Adjust Daylight Saving  |  |
| NTP server :                                                                                   | 192.5.41.41 - North America           |  |
|                                                                                                | (Manual IP Setting)                   |  |
| Apply Change                                                                                   | Reset Refresh                         |  |

| Current Time                            | Enter the current time of this wireless router.                                                                      |  |
|-----------------------------------------|----------------------------------------------------------------------------------------------------|--|
| Time Zone Select                        | Select the local time zone from the pull-down menu.                                                                  |  |
| Enable NTP client<br>update             | Check to enable <b>NTP</b> (Network Time Protocol Server) <b>client</b><br><b>update</b> function.                   |  |
| Automatically Adjust<br>Daylight Saving | Check the box to enable this function.                                                                               |  |
| NTP server                              | You may choose to select NTP server from the pull-down menu<br>or enter an IP address of a specific server manually. |  |
| Apply Change                            | After completing the settings on this page, click <b>Apply Change</b> button to save current settings.               |  |
| Reset                                   | Click <b>Reset</b> button to restore to default values.                                                              |  |
| Refresh                                 | Click <b>Refresh</b> button to renew current time.                                                                   |  |

# **Denial of Service**

A "denial-of-service" (DoS) attack is characterized by an explicit attempt by hackers to prevent legitimate users of a service from using that service.

| 100 1100 000 100 00 100.  |     |                  |
|---------------------------|-----|------------------|
| Enable DoS Prevention     |     |                  |
| Whole System Flood: SYN   | 0   | Packets/Second   |
| Whole System Flood: FIN   | 0   | Packets/Second   |
| Whole System Flood: UDP   | 0   | Packets/Second   |
| Whole System Flood: ICMP  | 0   | Packets/Second   |
| Per-Source IP Flood: SYN  | 0   | Packets/Second   |
| Per-Source IP Flood: FIN  | 0   | Packets/Second   |
| Per-Source IP Flood: UDP  | 0   | Packets/Second   |
| Per-Source IP Flood: ICMP | 0   | Packets/Second   |
| TCP/UDP PortScan          | Low | Sensitivity      |
| ICMP Smurf                |     |                  |
| IP Land                   |     |                  |
| IP Spoof                  |     |                  |
| IP TearDrop               |     |                  |
| PingOfDeath               |     |                  |
| TCP Scan                  |     |                  |
| TCP SynWithData           |     |                  |
| UDP Bomb                  |     |                  |
| UDP EchoChargen           |     |                  |
| Select ALL Clear ALL      |     |                  |
| Enchla Source IP Placking | 0   | Plack time (see) |

| Enable DoS<br>Prevention | DoS (Denial of Service) attacks can flood your Internet connection<br>with invalid packets and connection requests, using so much band-<br>width and so many resources that Internet access becomes<br>unavailable. The Wireless Router incorporates protection against<br>DoS attacks. This screen allows you to configure DoS protection.<br>Check the box to enable the DoS settings. |
|--------------------------|----------------------------------------------------------------------------------------------------|
| Select All               | After you enabled the DoS prevention, you can click to select all DoS preventions.                                                                                                    |
| Clear All                | After you enabled the DoS prevention, you can click to uncheck all DoS preventions.                                                                                                    |
| Apply Changes            | After completing the settings on this page, click <b>Apply Change</b> button to save current settings.                                                                                                    |

# Log

This page can be used to set remote log server and show the system log.

| System Log<br>This page can be used to set remote log server and show the system log. |                        |  |
|---------------------------------------------------------------------------------------|------------------------|--|
|                                                                                       |                        |  |
| Enable Log                                                                            |                        |  |
| system all                                                                            | wireless DoS           |  |
| Enable Remote Log                                                                     | Log Server IP Address: |  |
| Apply Changes                                                                         |                        |  |
|                                                                                       |                        |  |
|                                                                                       |                        |  |
|                                                                                       |                        |  |
|                                                                                       |                        |  |
|                                                                                       |                        |  |
|                                                                                       |                        |  |
|                                                                                       |                        |  |
|                                                                                       |                        |  |
|                                                                                       |                        |  |
|                                                                                       |                        |  |

Refresh Clear

| Enable Log            | Check to enable logging function.                                                                       |
|-----------------------|----------------------------------------------------------------------------------------------------|
| System all            | Activates all logging functions.                                                                        |
| Wireless              | Only logs related to the wireless LAN will be recorded.                                                 |
| DoS                   | Only logs related to the DoS protection will be recorded.                                               |
| Enable Remote Log     | Only logs related to the Remote will be recorded.                                                       |
| Log Server IP address |                                                                                                    |
| Apply Changes         | After completing the settings on this page, click <b>Apply Changes</b> button to save current settings. |
| Refresh               | Click <b>Refresh</b> button to renew the logs.                                                          |
| Clear                 | Click <b>Clear</b> button to delete the logs.                                                           |

# **Upgrade Firmware**

This page allows you upgrade the Access Point firmware to new version. Please note, do not power off the device during the upload because it may crash the system.

| Upgrade Firmware                         |                                                                                                    |  |
|------------------------------------------|----------------------------------------------------------------------------------------------------|--|
| This page allows y<br>power off the devi | ou upgrade the Access Point firmware to new version. Please note, do not<br>ce during the upload because it may crash the system. |  |
| Select File:                             | Browse                                                                                                    |  |
| Upload Re                                | eset                                                                                                    |  |

| Select File | Click the <b>Browse</b> button to find and open the firmware file (the browser will display to correct file path.) |
|-------------|----------------------------------------------------------------------------------------------------|
| Upload      | Click the <b>Upload</b> button to perform.                                                                         |
| Reset       | Click <b>Reset</b> button to restore to default values.                                                            |

# Save/ Reload Settings

This page allows you save current settings to a file or reload the settings from the file which was saved previously. Besides, you could reset the current configuration to factory default.

### Save/Reload Settings

This page allows you save current settings to a file or reload the settings from the file which was saved previously. Besides, you could reset the current configuration to factory default.

| Save Settings to File:     | Save          |
|----------------------------|---------------|
| Load Settings from File:   | Browse Upload |
| Reset Settings to Default: | Reset         |

| Save Settings to File        | Click the <b>Save</b> button to save the current settings file in the PC.                                                                                                    |
|------------------------------|----------------------------------------------------------------------------------------------------|
| Load Settings form<br>File   | Click the <b>Browse</b> button to find and open the previous saved file<br>(the browser will display to correct file path.) Then, click <b>Upload</b><br>button to upload the previous file. |
| Reset Settings to<br>Default | Click <b>Reset</b> button to set the device back to default settings.                                                                                                    |

## **Password Setup**

This page is used to set the account to access the web server of Access Point. Empty user name and password will disable the protection.

### Password Setup

This page is used to set the account to access the web server of Access Point. Empty user name and password will disable the protection.

| User Name:          |  |
|---------------------|--|
| New Password:       |  |
| Confirmed Password: |  |
|                     |  |

Apply Changes Reset

| User Name          | Key in a new login user name in the blank field.                                                                  |  |
|--------------------|----------------------------------------------------------------------------------------------------|--|
| New Password       | Maximum input is 36 alphanumeric characters (case sensitive.)                                                     |  |
| Confirmed Password | Key in the password again to confirm.                                                                             |  |
| Apply Changes      | After completing the settings on this page, click <b>Apply</b><br><b>Changes</b> button to save current settings. |  |
| Reset              | Click <b>Reset</b> button to restore to default values.                                                           |  |

# Logout

This page is used to logout. Click Apply Change button to logout the configuration page.

### Logout

This page is used to logout.

#### Do you want to logout ?

Apply Change

# **Chapter 4: PC Configuration**

## **Overview**

For each PC, the following may need to be configured:

- TCP/IP network settings
- Internet Access configuration
- Wireless configuration

## Windows Clients

This section describes how to configure Windows clients for Internet access via the Wireless Router.

The first step is to check the PC's TCP/IP settings.

The Wireless Router uses the TCP/IP network protocol for all functions, so it is essential that the TCP/IP protocol be installed and configured on each PC.

## **TCP/IP Settings - Overview**

# If using the default Wireless Router settings and the default Windows TCP/IP settings, no changes need to be made.

- By default, the Wireless Router will act as a DHCP Server, automatically providing a suitable IP Address (and related information) to each PC when the PC boots.
- For all non-Server versions of Windows, the default TCP/IP setting is to act as a DHCP client.

# If using a Fixed (specified) IP address, the following changes are required:

- The *Gateway* must be set to the IP address of the Wireless Router.
- The DNS should be set to the address provided by your ISP.

# Checking TCP/IP Settings - Windows 2000:

- 1. Select Control Panel Network and Dial-up Connection.
- 2. Right click the *Local Area Connection* icon and select *Properties*. You should see a screen like the following:

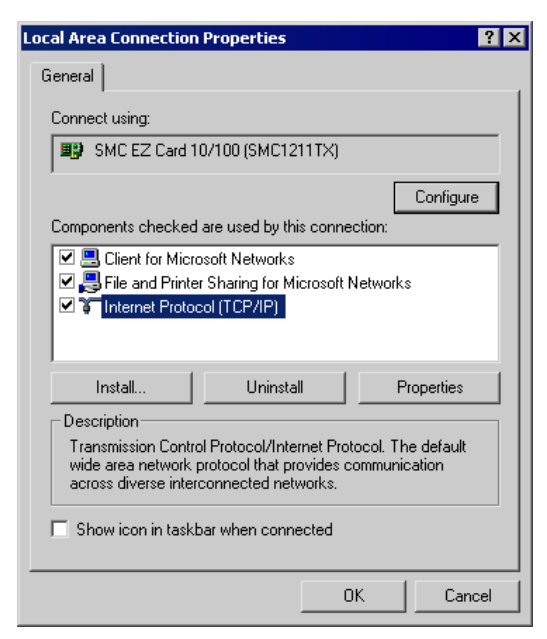

- 3. Select the *TCP/IP* protocol for your network card.
- 4. Click on the Properties button. You should then see a screen like the following.

| ternet Protocol (TCP/IP) Pro                                                                           | perties                                                                              | ?       |
|----------------------------------------------------------------------------------------------------|--------------------------------------------------------------------------------------|---------|
| ieneral                                                                                                |                                                                                      |         |
| You can get IP settings assigned<br>this capability. Otherwise, you ne<br>the appropriate IP settings. | d automatically if your network supports<br>eed to ask your network administrator fo | :<br>Dr |
| <ul> <li>Obtain an IP address autor</li> </ul>                                                         | matically                                                                            |         |
| $\square^{C}$ Use the following IP addre                                                               | \$\$:                                                                                |         |
| IP address:                                                                                            |                                                                                      |         |
| Subnet mask:                                                                                           | · · · ·                                                                              |         |
| Default gateway:                                                                                       |                                                                                      |         |
| Obtain DNS server addres                                                                               | s automaticallu                                                                      |         |
| C Use the following DNS ser                                                                            | ver addresses:                                                                       |         |
| Preferred DNS server:                                                                                  |                                                                                      |         |
| Alternate DNS server:                                                                                  |                                                                                      |         |
|                                                                                                    |                                                                                      |         |
|                                                                                                    | Advanced                                                                             |         |
|                                                                                                    |                                                                                      |         |

5. Ensure your TCP/IP settings are correct, as described below.

### Using DHCP

To use DHCP, select *Obtain an IP Address automatically*. This is Windows default setting. **Using this setting is recommended**. By default, the Wireless Router will act as a DHCP Server.

Restart your PC to ensure it obtains an IP Address from the Wireless Router.

### Using a fixed IP Address ("Use the following IP Address")

If your PC is already configured, check with your network administrator before making the following changes.

- Enter the Wireless Router's IP address in the *Default gateway* field and click *OK*. (Your LAN administrator can advise you of the IP Address they assigned to the Wireless Router.)
- If the *DNS Server* fields are empty, select *Use the following DNS server addresses*, and enter the DNS address or addresses provided by your ISP, then click *OK*.

### **Checking TCP/IP Settings - Windows XP**

- 1. Select Control Panel Network Connection.
- 2. Right click the *Local Area Connection* and choose *Properties*. You should see a screen like the following:

| 🕹 Local Area Connection Properties 🛛 🔹 🛛                                                                                                    |
|----------------------------------------------------------------------------------------------------|
| General Authentication Advanced                                                                                                    |
| Connect using:                                                                                                    |
| B D-Link DFE-530TX PCI Fast Ethernet Adapter (rev.B)                                                                                                    |
| <u>C</u> onfigure                                                                                                    |
| This connection uses the following items:                                                                                                    |
| ✓      Scient for Microsoft Networks     ✓     File and Printer Sharing for Microsoft Networks     ✓     Os Packet Scheduler     ✓     Internet Protocol (TCP/IP) |
| Install Uninstall Properties                                                                                                    |
| Transmission Control Protocol/Internet Protocol. The default<br>wide area network protocol that provides communication<br>across diverse interconnected networks. |
| Show icon in notification area when connected                                                                                                    |
| OK Cancel                                                                                                    |

- 3. Select the *TCP/IP* protocol for your network card.
- 4. Click on the *Properties* button. You should then see a screen like the following.

| Internet                                                                                                    | Protocol (TCP/IP) Proj                | perties     | ? 🗙    |
|----------------------------------------------------------------------------------------------------|---------------------------------------|-------------|--------|
| General                                                                                                    | Alternate Configuration               |             |        |
| You can get IP settings assigned automatically if your network supports<br>this capability. Otherwise, you need to ask your network administrator for<br>the appropriate IP settings. |                                       |             |        |
| 00                                                                                                    | otain an IP address automatic         | ally        |        |
| -OU                                                                                                    | se the following IP address: -        |             |        |
| <u>I</u> P a                                                                                                    | ddress:                               |             |        |
| Subr                                                                                                    | net mask:                             |             |        |
| <u>D</u> efa                                                                                                    | ult gateway:                          |             |        |
| ⊙ Oj                                                                                                    | otain DNS server address aut          | comatically |        |
| -OU:                                                                                                    | s <u>e</u> the following DNS server a | addresses:  |        |
| Prefe                                                                                                    | erred DNS server:                     |             |        |
| Alter                                                                                                    | nate DNS server:                      |             |        |
|                                                                                                    |                                       | Advan       | ced    |
|                                                                                                    |                                       | ОК          | Cancel |

5. Ensure your TCP/IP settings are correct.

### **Using DHCP**

To use DHCP, select the radio button *Obtain an IP Address automatically*. This is the default Windows setting. Using this setting is recommended. By default, the Wireless Router will act as a DHCP Server.

Restart your PC to ensure it obtains an IP Address from the Wireless Router.

#### Using a fixed IP Address ("Use the following IP Address")

If your PC is already configured, check with your network administrator before making the following changes.

- In the *Default gateway* field, enter the Wireless Router's IP address and click *OK*. Your LAN administrator can advise you of the IP Address they assigned to the Wireless Router.
- If the *DNS Server* fields are empty, select *Use the following DNS server addresses*, and enter the DNS address or addresses provided by your ISP, then click *OK*.

### **Internet Access**

To configure your PCs to use the Wireless Router for Internet access:

- Ensure that the DSL modem, Cable modem, or other permanent connection is functional.
- Use the following procedure to configure your Browser to access the Internet via the LAN, rather than by a Dial-up connection.

### For Windows 2000

- 1. Select Start Menu Settings Control Panel Internet Options.
- 2. Select the Connection tab, and click the *Setup* button.
- 3. Select "I want to set up my Internet connection manually, or I want to connect through a local area network (LAN)" and click *Next*.
- 4. Select "I connect through a local area network (LAN)" and click Next.
- 5. Ensure all of the boxes on the following Local area network Internet Configuration screen are **unchecked**.
- 6. Check the "No" option when prompted "Do you want to set up an Internet mail account now?"
- 7. Click *Finish* to close the Internet Connection Wizard. Setup is now completed.

### For Windows XP

- 1. Select Start Menu Control Panel Network and Internet Connections.
- 2. Select Set up or change your Internet Connection.
- 3. Select the *Connection* tab, and click the *Setup* button.
- 4. Cancel the pop-up "Location Information" screen.
- 5. Click Next on the "New Connection Wizard" screen.
- 6. Select "Connect to the Internet" and click Next.
- 7. Select "Set up my connection manually" and click Next.
- 8. Check "Connect using a broadband connection that is always on" and click Next.
- 9. Click *Finish* to close the New Connection Wizard. Setup is now completed.

### Accessing AOL

To access AOL (America On Line) through the Wireless Router, the *AOL for Windows* software must be configured to use TCP/IP network access, rather than a dial-up connection. The configuration process is as follows:

- Start the *AOL for Windows* communication software. Ensure that it is Version 2.5, 3.0 or later. This procedure will not work with earlier versions.
- Click the Setup button.
- Select *Create Location*, and change the location name from "New Locality" to "Wireless Router".
- Click *Edit Location*. Select *TCP/IP* for the *Network* field. (Leave the *Phone Number* blank.)
- Click *Save*, then *OK*. Configuration is now complete.
- Before clicking "Sign On", always ensure that you are using the "Wireless Router" location.

# **Macintosh Clients**

From your Macintosh, you can access the Internet via the Wireless Router. The procedure is as follows.

- 1. Open the TCP/IP Control Panel.
- 2. Select *Ethernet* from the *Connect via* pop-up menu.
- 3. Select *Using DHCP Server* from the *Configure* pop-up menu. The DHCP Client ID field can be left blank.
- 4. Close the TCP/IP panel, saving your settings.

#### Note:

If using manually assigned IP addresses instead of DHCP, the required changes are:

- Set the *Router Address* field to the Wireless Router's IP Address.
- Ensure your DNS settings are correct.

## **Linux Clients**

To access the Internet via the Wireless Router, it is only necessary to set the Wireless Router as the "Gateway".

Ensure you are logged in as "root" before attempting any changes.

### Fixed IP Address

By default, most Unix installations use a fixed IP Address. If you wish to continue using a fixed IP Address, make the following changes to your configuration.

- Set your "Default Gateway" to the IP Address of the Wireless Router.
- Ensure your DNS (Name server) settings are correct.

#### To act as a DHCP Client (recommended)

The procedure below may vary according to your version of Linux and X -windows shell.

- 1. Start your X Windows client.
- 2. Select Control Panel Network
- 3. Select the "Interface" entry for your Network card. Normally, this will be called "eth0".
- 4. Click the *Edit* button, set the "protocol" to "DHCP", and save this data.
- 5. To apply your changes
  - Use the "Deactivate" and "Activate" buttons, if available.
  - OR, restart your system.

## **Other Unix Systems**

To access the Internet via the Wireless Router:

- Ensure the "Gateway" field for your network card is set to the IP Address of the Wireless Router.
- Ensure your DNS (Name Server) settings are correct.

# Wireless Station Configuration

This section applies to all Wireless stations wishing to use the Wireless Router's Access Point, regardless of the operating system which is used on the client.

To use the Wireless Access Point in the Wireless Router, each Wireless Station must have compatible settings, as follows:

| Mode                            | The mode must be set to <i>Infrastructure</i> .                                                                                                    |
|---------------------------------|----------------------------------------------------------------------------------------------------|
| SSID (ESSID)                    | This must match the value used on the Wireless Router. The default value is <b>Untitled</b>                                                                                                    |
|                                 | Note! The SSID is case sensitive.                                                                                                    |
| WEP                             | <ul> <li>By default, WEP on the Wireless Router is disabled.</li> <li>If WEP remains disabled on the Wireless Router, all stations must have WEP disabled.</li> <li>If WEP is enabled on the Wireless Router, each station must use the same settings as the Wireless Router.</li> </ul>  |
| WPA<br>WPA2 (AES)<br>WPA2 Mixed | WPA (TKIP/AES)/ WPA2 (AES)/ WPA2 Mixed: If one of these securities is enabled on the Wireless Router, each station must use the same settings as the Wireless Router. If there is no security is enabled on the Wireless Router, the security of each station should be disabled as well. |

*Note:* By default, the Wireless Router will allow both 802.11b,802.11g and 802.11n connections.

# Appendix A: Troubleshooting

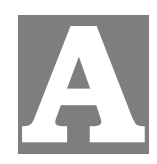

# **Overview**

This chapter covers some common problems that may be encountered while using the Wireless Router and some possible solutions to them. If you follow the suggested steps and the Wireless Router still does not function properly, contact your dealer for further advice.

# **General Problems**

| Problem 1:  | Can't connect to the Wireless Router to configure it.                                                                                                    |  |
|-------------|----------------------------------------------------------------------------------------------------|--|
| Solution 1: | Check the following:                                                                                                    |  |
|             | • The Wireless Router is properly installed, LAN connections are OK, and it is powered ON.                                                                                                    |  |
|             | • Ensure that your PC and the Wireless Router are on the same network segment. (If you don't have a router, this must be the case.)                                                                                                    |  |
|             | • If your PC is set to "Obtain an IP Address automatically" (DHCP client), restart it.                                                                                                    |  |
|             | <ul> <li>If your PC uses a Fixed (Static) IP address, ensure that it is using an IP Address within the range 192.168.1.1 to 192.168.1.253 and thus compatible with the Wireless Router's default IP Address of 192.168.1.254. Also, the Network Mask should be set to 255.255.255.0 to match the Wireless Router.</li> <li>In Windows, you can check these settings by using <i>Control Panel-Network</i> to check the <i>Properties</i> for the TCP/IP protocol.</li> </ul> |  |

# Internet Access

| Problem 1:  | When I enter a URL or IP address I get a time out error.                                                                                                    |
|-------------|----------------------------------------------------------------------------------------------------|
| Solution 1: | A number of things could be causing this. Try the following troubleshooting steps.                                                                                                    |
|             | • Check if other PCs work. If they do, ensure that your PCs IP settings are correct. If using a Fixed (Static) IP Address, check the Network Mask, Default gateway and DNS as well as the IP Address.                                 |
|             | • If the PCs are configured correctly, but still not working, check the Wireless Router. Ensure that it is connected and ON. Connect to it and check its settings. (If you can't connect to it, check the LAN and power connections.) |
|             | • If the Wireless Router is configured correctly, check your Internet connection (DSL/Cable modem etc) to see that it is working correctly.                                                                                           |
| Problem 2:  | Some applications do not run properly when using the Wireless Router.                                                                                                    |
| Solution 2: | The Wireless Router processes the data passing through it, so it is not transparent.                                                                                                    |
|             | Use the <i>Special Applications</i> feature to allow the use of Internet applications which do not function correctly.                                                                                                    |
|             | If this does solve the problem you can use the <i>DMZ</i> function. This should work with almost every application, but:                                                                                                    |
|             | • It is a security risk, since the firewall is disabled.                                                                                                    |
|             | • Only one (1) PC can use this feature.                                                                                                    |

# Wireless Access

| Problem 1:  | My PC can't locate the Wireless Access Point.                                                                                                    |
|-------------|----------------------------------------------------------------------------------------------------|
| Solution 1: | Check the following.                                                                                                    |
|             | • Your PC is set to <i>Infrastructure Mode</i> . (Access Points are always in <i>Infrastructure Mode</i> )                                                                                                    |
|             | • The SSID on your PC and the Wireless Access Point are the same.<br>Remember that the SSID is case-sensitive. So, for example "Workgroup"<br>does NOT match "workgroup".                                        |
|             | • Both your PC and the Wireless Router must have the same setting for security. The default setting for the Wireless Router is disabled, so your wireless station should also have security disabled.            |
|             | • If security of the Wireless Router is on, your PC must have the same security enabled.                                                                                                    |
|             | • If the Wireless Router's <i>Wireless</i> screen is set to <i>Allow LAN access to selected Wireless Stations only</i> , then each of your Wireless stations must have been selected, or access will be blocked. |
|             | • To see if radio interference is causing a problem, see if connection is possible when close to the Wireless Router.<br>Remember that the connection range can be as little as 100 feet in poor environments.   |
| Problem 2:  | Wireless connection speed is very slow.                                                                                                    |
| Solution 2: | The wireless system will connect at the highest possible speed, depending on<br>the distance and the environment. To obtain the highest possible connection<br>speed, you can experiment with the following:     |
|             | • Wireless Router location.<br>Try adjusting the location and orientation of the Wireless Router.                                                                                                    |
|             | • Wireless Channel<br>If interference is the problem, changing to another channel may show a<br>marked improvement.                                                                                              |
|             | • Radio Interference<br>Other devices may be causing interference. You can experiment by<br>switching other devices Off, and see if this helps. Any "noisy" devices<br>should be shielded or relocated.          |
|             | • RF Shielding<br>Your environment may tend to block transmission between the wireless<br>stations. This will mean high access speed is only possible when close to<br>the Wireless Router.                      |

# Appendix B: About Wireless LANs

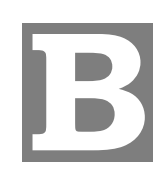

## Modes

Wireless LANs can work in either of two (2) modes:

- Ad-hoc
- Infrastructure

### Ad-hoc Mode

Ad-hoc mode does not require an Access Point or a wired (Ethernet) LAN. Wireless Stations (e.g. notebook PCs with wireless cards) communicate directly with each other.

### Infrastructure Mode

In Infrastructure Mode, one or more Access Points are used to connect Wireless Stations (e.g. Notebook PCs with wireless cards) to a wired (Ethernet) LAN. The Wireless Stations can then access all LAN resources.

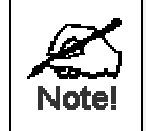

Access Points can only function in "Infrastructure" mode, and can communicate only with Wireless Stations which are set to "Infrastructure" mode.

## BSS

#### BSS

A group of Wireless Stations and a single Access Point, all using the same ID (SSID), form a Basic Service Set (BSS).

Using the same SSID is essential. Devices with different SSIDs are unable to communicate with each other.

## Channels

The Wireless Channel sets the radio frequency used for communication.

- Access Points use a fixed Channel. You can select the Channel used. This allows you to choose a Channel which provides the least interference and best performance. In the USA and Canada, 11 channel are available. If using multiple Access Points, it is better if adjacent Access Points use different Channels to reduce interference.
- In "Infrastructure" mode, Wireless Stations normally scan all Channels, looking for an Access Point. If more than one Access Point can be used, the one with the strongest signal is used. (This can only happen within an ESS.)

Note to US model owner: To comply with US FCC regulation, the country selection function has been completely removed from all US models. The above function is for non-US models only.

## Security

#### WEP

WEP (Wired Equivalent Privacy) is a standard for encrypting data before it is transmitted. This is desirable because it is impossible to prevent snoopers from receiving any data which is transmitted by your Wireless Stations. But if the data is encrypted, then it is meaningless unless the receiver can decrypt it.

# If WEP is used, the Wireless Stations and the Access Point must have the same settings for each of the following:

| WEP                | 64 Bits, 128 Bits.                                                                                      |
|--------------------|----------------------------------------------------------------------------------------------------|
| Key                | For 64 Bits encryption, the Key value must match.<br>For 128 Bits encryption, the Key value must match. |
| WEP Authentication | Open System or Shared Key.                                                                              |

### WPA/WPA2

WPA/WPA2 (Wi-Fi Protected Access) is more secure than WEP. It uses a "Shared Key" which allows the encryption keys to be regenerated at a specified interval. There are four encryption options: **TKIP**, **AES**, **TKIP-AES** and additional setup for **RADIUS** is required in this method.

### WPA-PSK/WPA2-PSK

WPA/WPA2 (Wi-Fi Protected Access using Pre-Shared Key) is recommended for users who are not using a RADIUS server in a home environment and all their clients support WPA/WPA2. This method provides a better security.

| Encryption | WEP Key 1~4  | Passphrase      |
|------------|--------------|-----------------|
| ТКІР       | NOT REQUIRED | 8-63 characters |
| AES        |              |                 |

#### 802.1x

With **802.1x** authentication, a wireless PC can join any network and receive any messages that are not encrypted, however, additional setup for **RADIUS** to issue the WEP key dynamically will be required.

# Wireless LAN Configuration

To allow Wireless Stations to use the Access Point, the Wireless Stations and the Access Point must use the same settings, as follows:

| Mode         | On client Wireless Stations, the mode must be set to "Infrastructure".<br>(The Access Point is always in "Infrastructure" mode.)                          |
|--------------|----------------------------------------------------------------------------------------------------|
| SSID (ESSID) | Wireless Stations should use the same SSID (ESSID) as the Access<br>Point they wish to connect to, but the SSID can not set to be null (blank).           |
| WEP          | The Wireless Stations and the Access Point must use the same settings for WEP (64 Bit, 128 Bit).                                                          |
|              | <b>WEP Key:</b> If WEP is enabled, the Key must be the same on the Wire-<br>less Stations and the Access Point.                                           |
|              | <b>WEP Authentication:</b> If WEP is enabled, all Wireless Stations must use the same setting as the Access Point (either "Open System" or "Shared Key"). |
| WPA          | WPA (TKIP/AES)/ WPA2 (AES)/ WPA2 Mixed: If one of these securi-<br>ties is enabled on the Wireless Router, each station must use the same                 |
| WPA2 (AES)   | settings as the Wireless Router. If there is no security is enabled on the Wireless Router. If there is no security is enabled on the Wireless Router.    |
| WPA2 Mixed   | whereas Router, the security of each station should be disabled as well.                                                                                  |

# Appendix C: Specifications

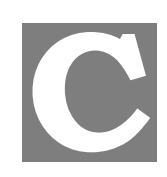

# 802.11n/b/g Wireless Broadband Router

| Standards                        | IEEE 802.11 n/b/g standards compliant                  |  |
|----------------------------------|--------------------------------------------------------|--|
| Antenna                          | 2 Dipole antennas( 2dBi)                               |  |
| Security                         | WEP 64, 128                                            |  |
|                                  | WPA, WPA2                                              |  |
| Frequency Range                  | $2.400 \sim 2.4835$ GHz (subject to local regulations) |  |
| Number of Selectable<br>Channels | USA and Canada – 11                                    |  |
|                                  | Most European countries – 13                           |  |
|                                  | Japan – 14                                             |  |
| Data Rate                        | 802.11b: 1, 2, 5.5, 11Mbps                             |  |
|                                  | 802.11g: 6, 9, 12, 18, 24, 36, 48, 54Mbps              |  |
|                                  | 802.11n: up to 300Mbps                                 |  |
| Coverage Area                    | Indoor: up to 100M                                     |  |
|                                  | Outdoor: up to 300M                                    |  |
| Transmit Power                   | 802.11g : 15 +/- 1.5dBm @ normal temp                  |  |
|                                  | 802.11b : 19 +/- 1.5dBm @ normal temp                  |  |
|                                  | 802.11n : 13 +/- 1.5dBm @ normal temp                  |  |
| Receiver Sensitivity             | 11Mbps @ -85dBm                                        |  |
|                                  | 54Mbps @ -73dBm Typtical                               |  |
|                                  | 300Mbps @ -68dBm                                       |  |
| Physical Specifications          | Weight : 150g                                          |  |
|                                  | Dimension : 150(L)* 106(W)* 27(H) mm                   |  |
| Environment Specifica-<br>tions  | Operating Temp : 0OC to 50 OC                          |  |
|                                  | Storage Temp : -20 OC to 70 OC                         |  |
|                                  | Operating Humidity : 10% to 90% Non-Condensing         |  |
|                                  | Storage Humidity : 5% to 90% Non-Condensing            |  |
| Power Requirement                | DC 12V/1A                                              |  |
| Certifications:                  | FCC, CE                                                |  |
| Warranty                         | 12 months                                              |  |